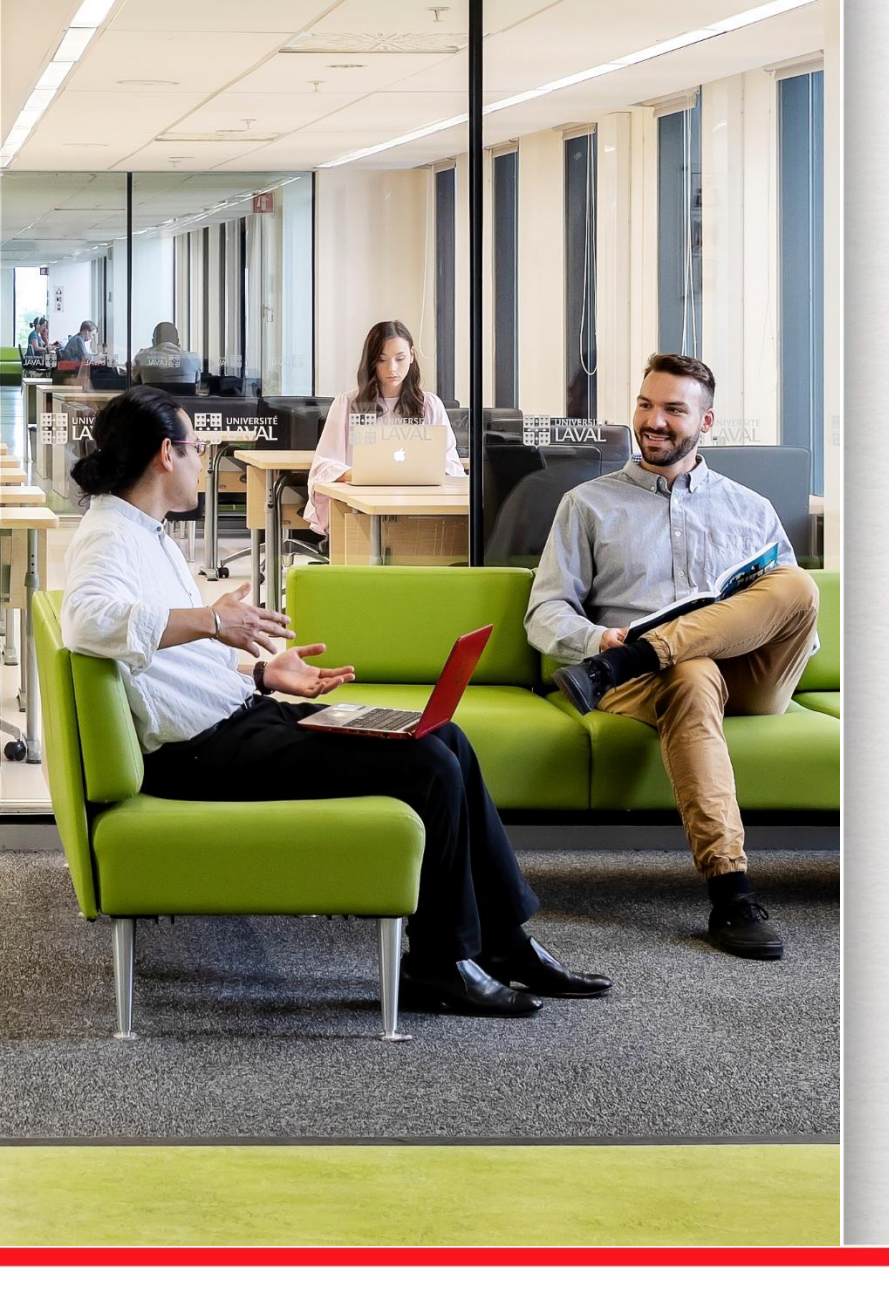

# **EndNote X9**

#### Faculté des sciences infirmières

Marie Bourdeau Technicienne en documentation et Marie-Claude Laferrière Bibliothécaire-conseil

Automne 2020

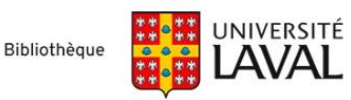

# Objectif de la présentation

#### **Objectif général**

- > Vous initier à la création d'une base de données personnelle en ligne pour gérer vos références bibliographiques.
- > Au terme de cette formation, vous serez en mesure de :
  - Connaître les principales caractéristiques d'EndNote X9.
  - Savoir importer des références d'une base de données bibliographique vers EndNote X9.
  - Insérer des citations dans un texte ou créer une bibliographie.

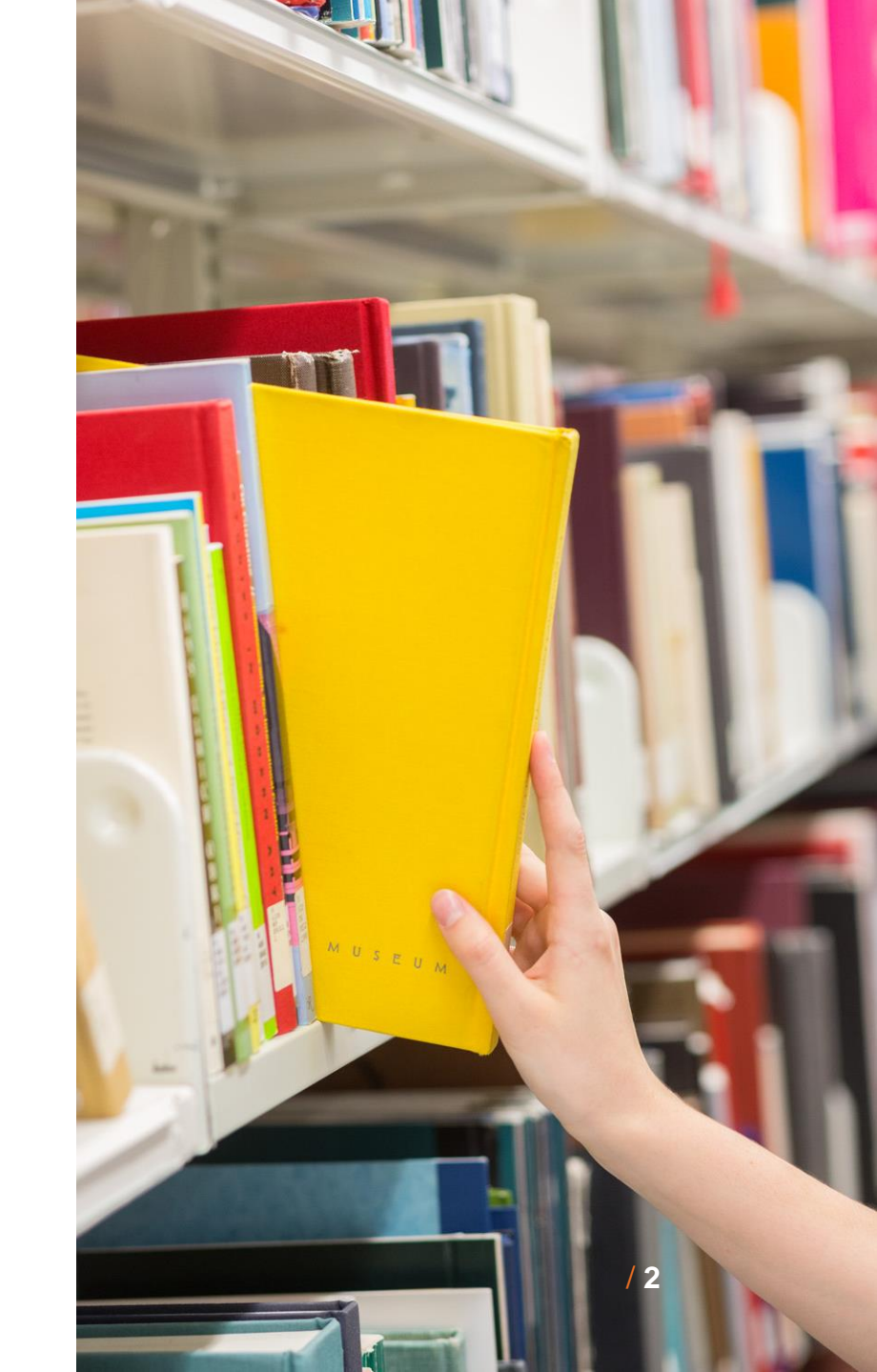

#### **EndNote X9** À quoi ça sert?

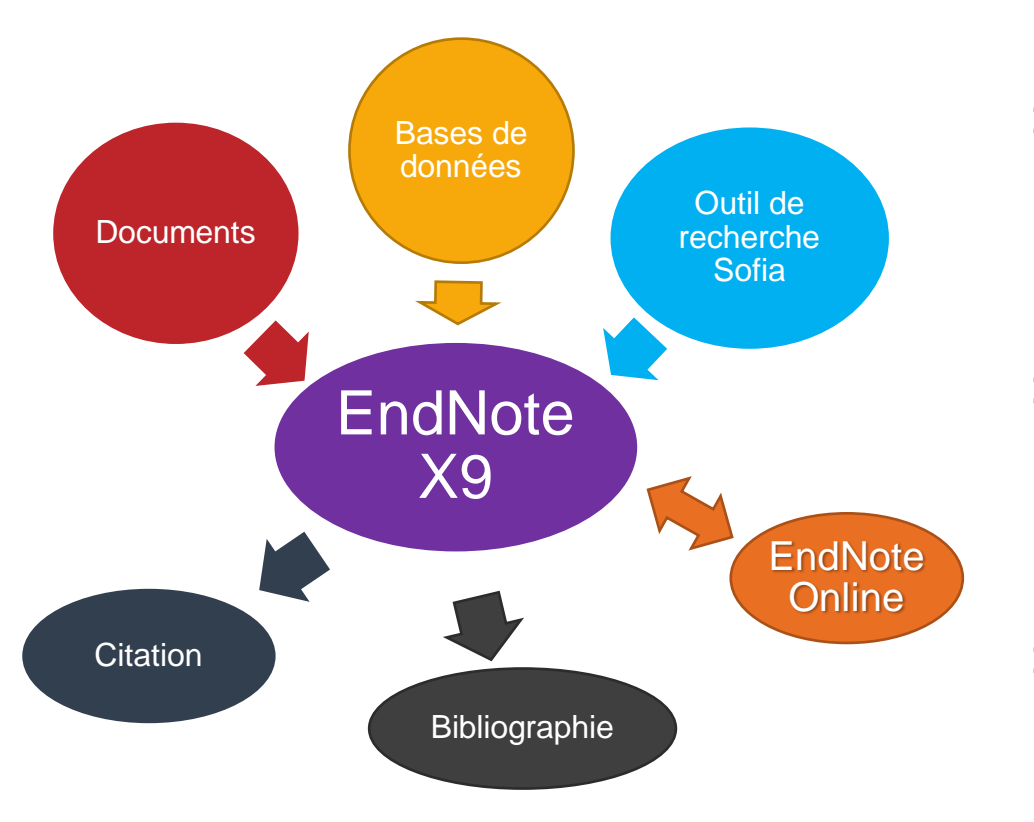

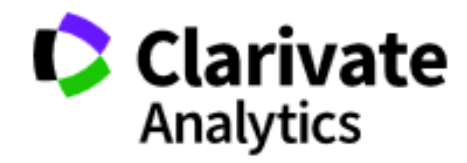

- Permet de conserver des références bibliographiques inscrites manuellement ou importées à partir de catalogues de bibliothèques ou de bases de données.
- Les références peuvent ensuite être utilisées pour constituer des bibliographies ainsi que pour être insérées dans un texte lors de sa rédaction.
- C'est l'application de gestion de références bibliographiques parmi les plus connues sur le marché.

#### Exemple d'un texte avec références dans Word produites à l'aide d'EndNote X9

#### Le texte provient de l'article :

Thibault, R., Meyer, P., & Cano, N. (2014). Activité physique, nutrition, et insuffisance cardiaque chronique. *Nutrition clinique et métabolisme, 28*(4), 327-335. doi: 10.1016/j.nupar.2014.10.005

L'insuffisance cardiaque chronique (ICC) est un syndrome clinique complexe caractérisé par des anomalies de la fonction cardiaque et de la régulation neuro-hormonale, à l'origine d'une rétention hydro-sodée et d'une intolérance à l'effort. En France, 2 % de la population générale et près de 12 % des plus de 60 ans souffrent d'ICC (Saudubray et al., 2005). L'ICC représente près de 1 % des coûts de santé (Jhund et al., 2009). Malgré les progrès thérapeutiques, le pronostic de l'ICC de stade III et IV de la New York Heart Assocation (NYHA) reste sombre (Jhund et al., 2009) avec une mortalité de 28 % à un an (Bouvy, Heerdink, Leufkens, & Hoes, 2003).

#### Références

- Bouvy, M. L., Heerdink, E. R., Leufkens, H. G., & Hoes, A. W. (2003). Predicting mortality in patients with heart failure: a pragmatic approach. *Heart, 89*(6), 605-609.
- Jhund, P. S., Macintyre, K., Simpson, C. R., Lewsey, J. D., Stewart, S., Redpath, A., . . . McMurray, J. J. (2009). Long-term trends in first hospitalization for heart failure and subsequent survival between 1986 and 2003: a population study of 5.1 million people. *Circulation, 119*(4), 515-523. doi:10.1161/circulationaha.108.812172
- Saudubray, T., Saudubray, C., Viboud, C., Jondeau, G., Valleron, A. J., Flahault, A., & Hanslik, T. (2005). Prévalence et prise en charge de l'insuffisance cardiaque en France : enquête nationale auprès des médecins généralistes du réseau Sentinelles. *Revue de médecine interne, 26*(11), 845-850. doi:10.1016/j.revmed.2005.04.038

#### **Comment se procurer EndNote?**

 Vous pouvez <u>acheter le logiciel EndNote</u> auprès de la <u>Direction des technologies</u> <u>de l'information (DTI) de l'Université</u> Laval.

Prix: 30,00 \$

> Version d'essai d'EndNote (30 jours) <u>https://endnote.com/downloads/30-day-trial/</u>

#### Endnote X9 | Licence pour étudiants

*Gestion de références bibliographiques - (Anglais seulement)* 

#### **Condition d'achat**

Vous devez au préalable avoir téléchargé sur le Web la version d'essai d'Endnote X9 au http://endnote.com/downloads/30-daytrial.

Si vous utilisez Word 2016 pour Mac, vérifiez d'abord la compatibilité sur le site du fabricant: http://endnote.com/product-details /compatibility.

La clé numérique d'Endnote X9 que vous êtes sur le point d'acheter vous permettra de débloquer la version d'essai et d'utiliser la version complète d'Endnote X9 pour la durée de vos études. La clé numérique d'Endnote X9 vous sera transmise à votre adresse courriel de l'Université Laval (@ulaval) dès que la Direction des technologies de l'information (DTI) aura validé votre statut d'étudiant actif.

Une licence par utilisateur

Perpétuelle (version achetée)

# Création d'une bibliothèque

Quand on ouvre EndNote pour la première fois...

| 🔊 Select a Reference                                                                                                    | ce Library:             |                                                                                                    |                                                                                                    | ×                                                                                                    |
|----------------------------------------------------------------------------------------------------|-------------------------|----------------------------------------------------------------------------------------------------|----------------------------------------------------------------------------------------------------|----------------------------------------------------------------------------------------------------|
| $\leftrightarrow$ $\rightarrow$ $\checkmark$ $\uparrow$                                                                                                    | 🖌 « Marie               | > Endnote > V 🖸 Rech                                                                                                    | ercher dans : Endnote                                                                                                    | م                                                                                                    |
| Organiser 🔻                                                                                                    | Nouveau dos             | ssier                                                                                                    |                                                                                                    |                                                                                                    |
| <ul> <li>Accès rapide</li> <li>Bureau</li> <li>Télécharger</li> <li>Documents</li> <li>Images</li> <li>Marie</li> <li>Santé</li> <li>Ce PC</li> <li>Bureau</li> <li>Bureau</li> <li>E Documents</li> <li>mages</li> </ul> | * 1<br>*<br>*<br>*<br>* | Nom Exposition_professeurs_med_dentaire_inf Exposition_professeurs_medecine_fonda Formation.Data Nursing_model.Data Parrainage_3e_cycle.Data Prof soins infirmiers.Data Relations_facultaires.Data Exposition_professeurs_med_dentaire_inf Exposition_professeurs_medecine_fonda Formation.enl Nursing_model.enl Parrainage_3e_cycle.enl | Modifié le<br>2017-08-30 09:26<br>2017-08-30 09:26<br>2017-08-30 09:26<br>2017-08-30 09:26<br>2017-08-30 09:26<br>2017-08-30 09:26<br>2017-08-30 09:26<br>2011-05-02 16:27<br>2016-06-30 13:57<br>2019-01-09 11:13<br>2018-08-15 17:04<br>2015-07-20 16:18 | Type<br>Dossier de<br>Dossier de<br>Dossier de<br>Dossier de<br>Dossier de<br>EndNote I<br>EndNote I<br>EndNote I |
| <ul> <li>Musique</li> <li>Objets 3D</li> <li>Télécharger</li> </ul>                                                                                                    | nent 🗸 🔇                | Prof soins infirmiers.enl Relations_facultaires.enl                                                                                                    | 2016-04-07 10:41<br>2009-04-24 15:06                                                                                                    | EndNote I                                                                                                    |
|                                                                                                    | Nom du f                | ichier: Libr                                                                                                    | aries (*.enl;*.lib;*.enlx)<br>Ouvrir Anr                                                                                                    | ∼<br>nuler                                                                                                    |

- Il faut donner un nom à votre bibliothèque.
- EndNote créera un fichier et un répertoire indissociables :
  - .enl
    et .data
- > Attention! Quand on souhaite déplacer la bibliothèque, il faut déplacer ces 2 fichiers en même temps!
- Sur MAC, vous avez l'option Save as Package, si vous désirez un seul document pour réunir les deux fichiers.

#### Interface X9 PC

| 🛤 EndNote X9 - [Formation.enl]                        |          |      |                                             |         |                                                                                                    |
|-------------------------------------------------------|----------|------|---------------------------------------------|---------|----------------------------------------------------------------------------------------------------|
| 💌 File Edit References Groups Tools Win               | ndow     | Help |                                             | -  -    | PDF de la référence                                                                                                    |
| APA_6th_FSI_ulaval                                    |          | ⊫‡   |                                             | oniques | S Quick Search Q $\sim$ $\approx$ Hide Search Panel                                                                                                    |
| My Library                                            | ^        |      | Search Options •                            | Se      | arch Whole Group 🗸 🗌 Match Case 🗌 Match Words Reference Preview 🔒 Attached PDFs 🖉 두                                                                                                    |
| All References (85                                    | 358)     |      |                                             |         | Loppenthin, K., Esbensen, B. A., Ostergaard, M., Ibsen, R., Kjellberg, J., &                                                                                                    |
| O Sync Status Modes de                                |          |      | Author                                      | ains    | Jennum, P. (2016). Welfare costs in patients with rheumatoid                                                                                                    |
| <sup>ORecently Add</sup> visualisation et             | (0)      |      | @ Author                                    | Year    | Title   Title   Title |
| Unfiled de recherche                                  | 538)     | •    | Oliveira, Diego Pinto de; Moreira, Th       | . 2018  | Esterification of trans-aconitic acid improves its anti-infl 10.1007/s10067-016-3446-z                                                                                                    |
|                                                       | (0)      | •    | Koutserimpas, Christos; Samonis, Ge         | . 2018  | Candida glabrata prosthetic joint infection, successfully t                                                                                                    |
|                                                       |          | 0    | Abbott, K.; Ho, Y. Y.; Erickson, J.         | 2017    | Automatic health record review to help prioritize gravely ill                                                                                                    |
| □ My Groups                                           |          | •    | Soukup, T.; Nekvindova, J.; Dosedel,        | . 2016  | Methotrexate impact on radiographic programsion in bio                                                                                                    |
| APA-FSI (7                                            | (79)     | •    | Meng, X.; Li, D.; Zhou, D.; Wang, D.; Li.   | 2016    | Chemical composition, antibacterial ac Previsualisation de la                                                                                                    |
| Diapason Groupes                                      | (6)      |      | Mariaselvam, C. M.; Tamouza, R.; Kris.      | 2016    | Association of NKG2D gene variants v référence selon le style                                                                                                    |
| Reference (7                                          | (72)     |      | Loppenthin, K.; Esbensen, B. A.; Oste       | . 2016  | Welfare costs in patients with rheuma                                                                                                    |
| Groupe explaratoire - Formation (2                    | (24)     | •    | Hirai, T.; Ikeda, K.; Fujishiro, M.; Tsush. | 2016    | The effectiveness of new triple comb DIDIIOGraphiQUE ChOISI                                                                                                    |
|                                                       | (16)     | •    | Cipriani, P.; Berardicurti, O.; Masedu,     | . 2016  | Biologic therapies and infections in the daily practice of                                                                                                    |
|                                                       | (10)     | •    | Marrs, C. C.; Moussa, H. N.; Sibai, B. M.   | 2014    | The relationship between primary cesarean delivery skir                                                                                                    |
| Formation                                             |          | •    | Gade, H.; Rosenvinge, J. H.; Hjelmesa.      | 201/    | shelpsical Correlates to Dysfunctional Eating Pattern                                                                                                    |
| Cell Phones (8                                        | (86)     |      | Ø Duroux-Richard, I.; Pers, Y. M.; Fabre,.  | 20      | Liste de -125b Is a Potential Biomarker Predict                                                                                                    |
| Mobile (4                                             | (49)     |      | Dua, R.; Rawat, J.                          | 20      | emorrhage in a patient of rheumatoid                                                                                                    |
|                                                       | ()       |      | Harden, R. N.; Oaklander, A. L.; Burto.     | . 20    | rererences pain syndrome: practical diagnostic an                                                                                                    |
| Mobile and Cell phones (13                            | 130)     |      | Blondeau, Danielle                          | 2015-   | - comque et soms infirmiers                                                                                                    |
| Smartphone (5                                         | (55)     | •    | Walker, Jennie                              | 2012    | Rheumatoid arthritis: role of the nurse and multidisciplir                                                                                                    |
|                                                       |          |      | Tabali, M.; Jeschke, E.; Dassen, T.; Ost    | . 2012  | The Nottingham Health Profile: a feasible questionnaire                                                                                                    |
|                                                       |          | •    | Reeves, Hubert                              | 2012    | L'avenir de la vie sur terre                                                                                                    |
| Groups Shared by Others                               |          | •    | Person Osmar, C.; Puga Maria Eduard         | . 2012  | Zinc supplementation for tinnitus                                                                                                    |
| , 2000-2004 pubmed+ cinahl                            |          | •    | Peng, Zhe; Chen, Xiu-Qi; Gong, Shu          | 2012    | Low-level laser therapy for tinnitus                                                                                                    |
| , Discussion rank/rankl/opg                           |          | •    | Pakpour, A. H.; Zeidi, I. M.; Hashemi,      | . 2012  | Health-related quality of life in young adult patients witl                                                                                                    |
| Fffet mécanique et endocriniens                       | ¥        | <    |                                             |         | · · · · · · · · · · · · · · · · · · ·                                                                                                    |
| Showing 72 of 72 references in Group. (All References | es: 858) |      |                                             |         | 🔚 Layout 🔻                                                                                                    |

### Interface X9 MAC

| •••                   | testexercices.                                                                                                    | enl                                                        |                                                                                                    |
|-----------------------|----------------------------------------------------------------------------------------------------|------------------------------------------------------------|----------------------------------------------------------------------------------------------------|
|                       |                                                                                                    | REUTERS                                                    | Q Search Library                                                                                                    |
| My Library ~          | Author     Author     Year     Title                                                                                                    | Ra 🏘 🗸 C                                                   | hanger le visuel                                                                                                    |
| All References        | ●                                                                                                    | if>                                                        |                                                                                                    |
|                       | 2017 American Nurses Ass                                                                                                    | sociation Ma Resende, Paola Cristina                       | 4 State of a strateging of a strateging of           |
| Configure Sync        | <ul> <li>Balboni, G.; Incognito, 2017 Vineland-II adaptive to<br/>Double the second second</li></ul> | Born, Priscila Silva                                       | Personal and the second second sec          |
| Recently Added     21 | @ Bray, N. 2017 Neurodevelopmental d                                                                                                    | Alsorders: Con Matos, Aline Rocha<br>Motta, Fernando Couto | <ul> <li>difference in the second second</li></ul> |
| Unfiled 18            | <ul> <li>Buss, E.; Porter, H. L.; 2017 Gap Detection in Sch</li> <li>Devideer Order Detection</li> </ul>                                                                                                    | Caetano, Braulia Costa                                     | <ul> <li>Bern and State and State and Stat</li></ul> |
| 🔟 Trash               | Davidson, Sasna; Ha 2017 391: Immune response<br>da la Evente Querte la 2017 Destentione englisitaria                                                                                                    | do Carmo Debur, Maria                                      | <ul> <li>The angle of the disk of the disk of the</li></ul>  |
|                       | de la Fuente Garcia, Is 2017 Protection against va                                                                                                    | d birth outcome Brown. David                               | View of the second second s          |
| ▼ My Groups           | Feil, D. B.; Kramer, M 2017 Maternal Indenza and<br>Finke E. H.: Device I. 2017 Effects of a location                                                                                                    | Siqueira, Marilda M.                                       | 1 Const. And Const. Const.           |
| sous-groupe 3         | Finke, E. H.; Davis, J 2017 Effects of a Least-to-                                                                                                    | Debur, Maria do Carmo                                      | We call here the temperature water in the temperature of the temperature of temperature of temperature of temperatur          |
| -                     | Getanun, Danos; Fass 2017 499: Association betw                                                                                                    | veen innuenz Year                                          | The state of the state of the s       |
| ▼ Find Full Text      | Ho Et Lin J Et Wang 2017 Quantitative risk and                                                                                                    | 2017                                                       |                                                                                                    |
|                       | Horeley Tanya: Dingw 2011 Checking reference                                                                                                    | lists to find a Title                                      | 14 Mar Martin Che, M. William Martin, M. S. Martin, M. S. Martin, M.           |
|                       | Murthy Lakehmi: She                                                                                                    | Whole-Genome Character                                     | rization of a                                                                                                    |
|                       | Bage Matthew I: McK                                                                                                    | ibliographiques                                            | (H1N2)                                                                                                    |
|                       | Payne Cathy: Wiffen                                                                                                    | ilds variant, Brazil                                       | The part of the contract of the contract of th       |
|                       | Potter Patricia Ann: P. 2017 Soins infirmiers : fon                                                                                                    | Journal                                                    | Build The difference of the State State          |
|                       | Resende, Paola Cristi                                                                                                    | Emerging Infectious Disea                                  | ASES                                                                                                    |
|                       | Thomas, Gaëtan 2017 Vaccine nation: Amer                                                                                                    | rica's changi                                              | A second again a set of similar data lists is<br>and second seco               |
|                       | <ul> <li>Thomas, Rvan J.: Tan 2017 False Balance in Pub</li> </ul>                                                                                                    | Resende, P. C., Born, P. S.                                | , Matos, A.                                                                                                    |
|                       | Xu, Zhenzhen; Zhen, 2017 Designing therapeuti                                                                                                    | ic cancer vac R., Motta, F. C., Cae                        | etano, B. C.,                                                                                                    |
|                       |                                                                                                    | M. d. C. (2017). Who                                       | ble-Genome                                                                                                    |
|                       |                                                                                                    | Characterization of a                                      | a Novel                                                                                                    |
|                       |                                                                                                    | Human Influenza A(F<br>Variant, Brazil, Eme                | H1N2) VIRUS                                                                                                    |
|                       |                                                                                                    | Infectious Diseases,                                       | 23(1), ••••••••••••••••••••••••••••••••••••                                                                                                    |
|                       |                                                                                                    | 152-154. doi:10.320                                        | 1/ "I consider the second second seco       |
|                       |                                                                                                    | eiu2301.101122                                             | Control of the Control of the Con          |

### Modes de visualisation

| Mode                                             | lcône | Description                                                                                                    |
|--------------------------------------------------|-------|----------------------------------------------------------------------------------------------------|
| Local Library                                    |       | <ul> <li>La recherche s'effectue uniquement dans<br/>votre bibliothèque personnelle;</li> <li>La recherche en ligne n'est pas<br/>disponible.</li> </ul>                                                            |
| Online Search<br>Mode                            |       | <ul> <li>Permet de sélectionner vous-même<br/>certaines références à intégrer dans votre<br/>bibliothèque personnelle;</li> <li>Les références sont téléchargées<br/>temporairement.</li> </ul>                     |
| Integrated<br>Library +<br>Online Search<br>Mode |       | <ul> <li>Recherche en ligne et dans votre<br/>bibliothèque;</li> <li>Intègre automatiquement TOUTES les<br/>références trouvées dans un moteur de<br/>recherche dans votre bibliothèque<br/>personnelle.</li> </ul> |

#### PC

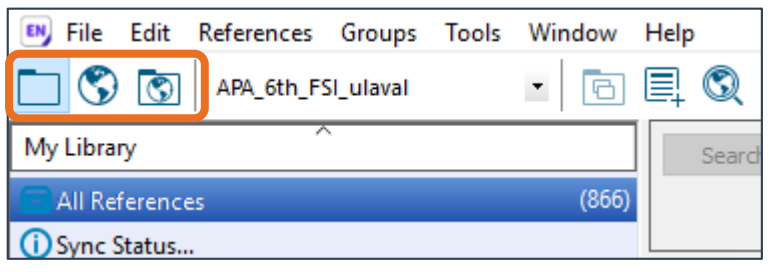

#### MAC

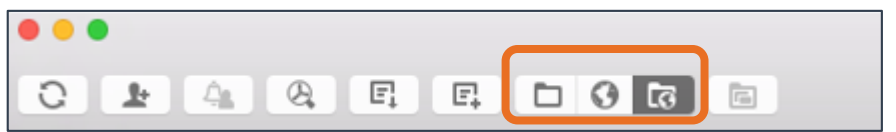

#### Importation dans EndNote

Importation directe (rapide)

Importation indirecte à partir d'un PDF (DOI ou métadonnées)

Importation à partir d'EndNote (incertaine)

Importation manuelle (+ longue)

Bibliothèque de l'Université Laval > EndNote X9

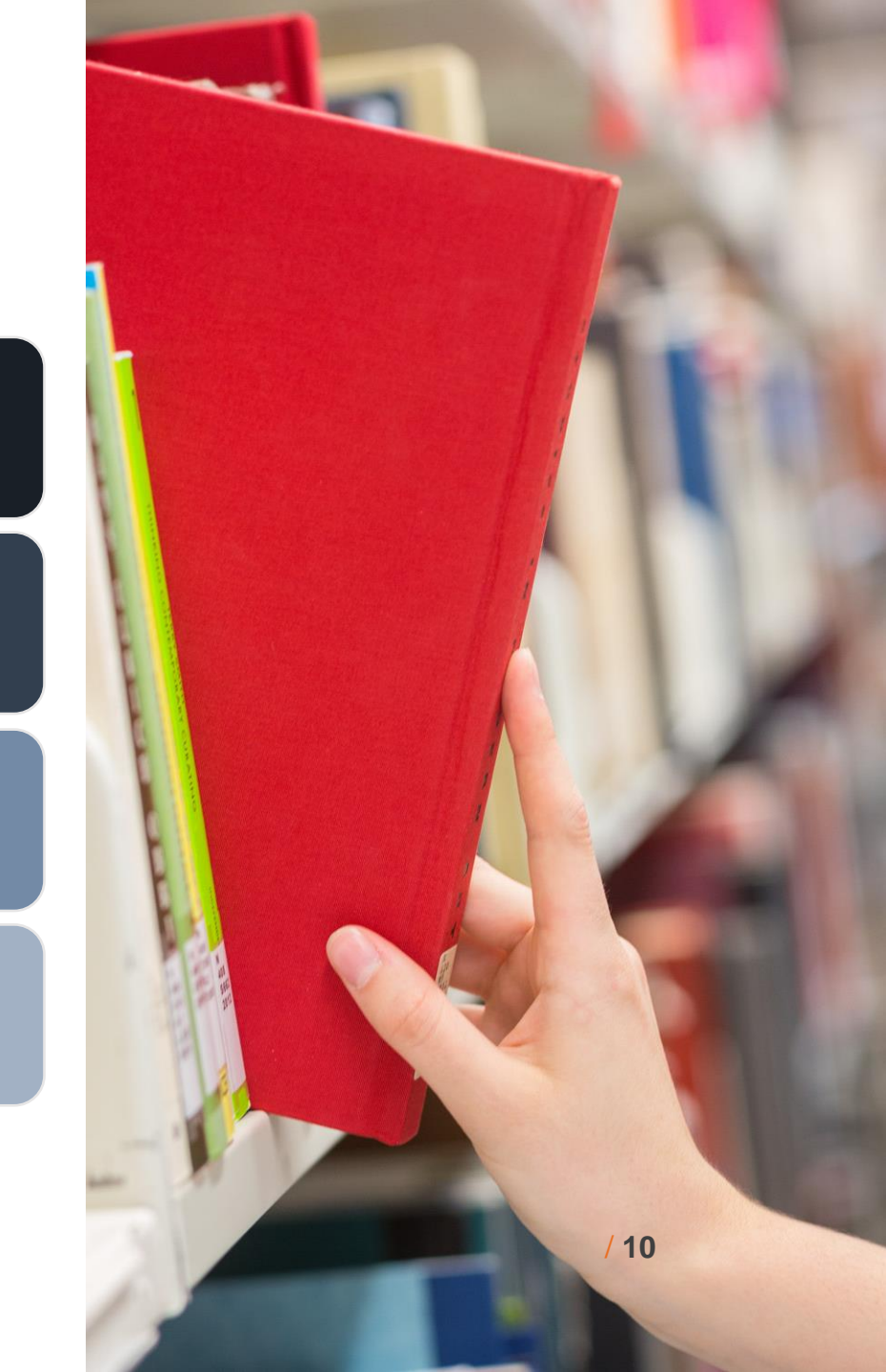

#### **Importation directe**

Cherchez les boutons « *EndNote* », « *Exporter* », « *Export* », « *Download* », « *Citation manager* », etc.

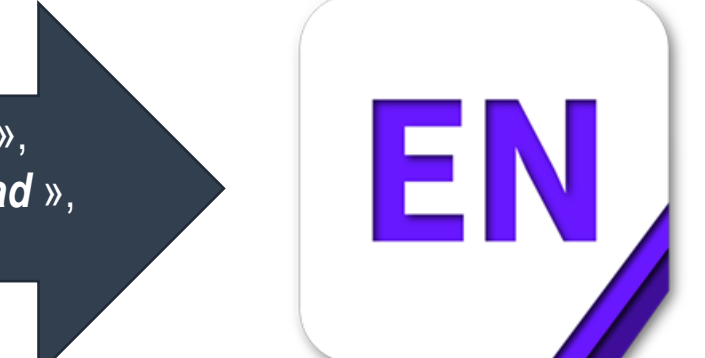

Bases de données / Catalogues de bibliothèque **Exemple:** *CINAHL, PubMed, Cochrane, PsycINFO, Embase, Web of science, Google Scholar, l'outil de recherche Sofia, etc.*  Bibliothèque EndNote

## **Exemples importation**

#### PubMed (10 000 maximum)

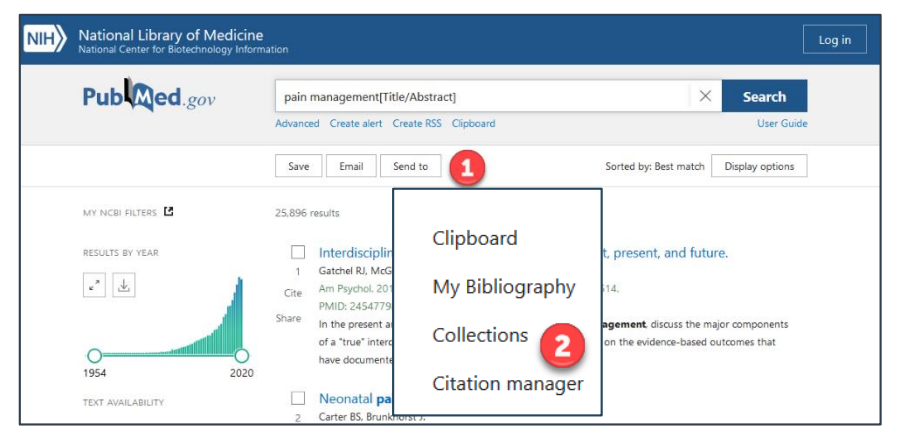

#### Google Scholar (une à la fois)

| [HTML] Chronic kidney <b>disease</b> and the risks of death, <b>cardiovascular</b> events, [HTML] nejm.org<br>and hospitalization<br>AS Go, GM Chertow, D Fan New England Journal, 2004 - Mass Medical Soc |         |                                                                                                    |                                                                                  |  |  |  |  |  |  |
|----------------------------------------------------------------------------------------------------|---------|----------------------------------------------------------------------------------------------------|----------------------------------------------------------------------------------|--|--|--|--|--|--|
| Background End-stage renal <b>disease</b> substantially increases the risks of death,<br>cardiovascular disease, and use of specialized health care, but the effects of less severe                        | ×       | Citer                                                                                                    |                                                                                  |  |  |  |  |  |  |
| kidney dy forction on these outcomes are less well defined. Methods We estimated the                                                                                                    | APA     | Go, A. S., Chertow, G. M., Fan, D., McC<br>Y. (2004). Chronic kidney disease and th<br>cardiovascular events, and hospitalizatio<br>of Medicine, 351(13), 1296-1305. | Culloch, C. E., & Hsu, C.<br>e risks of death,<br>n. <i>New England Journal</i>  |  |  |  |  |  |  |
|                                                                                                    | ISO 690 | GO, Alan S., CHERTOW, Glenn M., FAI<br>kidney disease and the risks of death, c<br>and hospitalization. <i>New England Journa</i><br>351, no 13, p. 1296-1305.       | N, Dongjie, et al. Chronic<br>ardiovascular events,<br>I of Medicine, 2004, vol. |  |  |  |  |  |  |
|                                                                                                    | MLA     | Go, Alan S., et al. "Chronic kidney disea<br>death, cardiovascular events, and hospit<br><i>Journal of Medicine</i> 351.13 (2004): 1296                              | ise and the risks of<br>alization." <i>New England</i><br>1305.                  |  |  |  |  |  |  |
| 3ibliothèque de l'Université Laval > EndNote X9                                                                                                    |         | B EndNote RefMan R                                                                                                    | efWorks                                                                          |  |  |  |  |  |  |

#### Cochrane (20 000 maximum)

| Cochrane<br>311             | Reviews                       | Cochrane Protocols<br>8    | Trials<br>30592 | Editorials                                                                  | Special collections                                                     | Clinical Answers                    | More<br>•        |          |
|-----------------------------|-------------------------------|----------------------------|-----------------|-----------------------------------------------------------------------------|-------------------------------------------------------------------------|-------------------------------------|------------------|----------|
| 311 Coch                    | irane Revi                    | ews matching on 'c         | ardiovascu      | ılar disease                                                                | in Title Abstract Keyv                                                  | vord'                               |                  |          |
| Cochrane I<br>Issue 8 of 12 | Database of<br>2, August 2018 | Systematic Reviews         |                 |                                                                             |                                                                         |                                     |                  |          |
| Select a                    | ll (311) E                    | ort selected citation(s)   | Show all        | previews                                                                    |                                                                         |                                     |                  |          |
| Order by R                  | Relevancy 🔻                   |                            |                 | Export selected                                                             | l citation(s)                                                           | Blk-                                |                  | ;        |
| 1 🗹                         | Creatine                      | and creatine analog        | ues in hyp      | 1 citation(s) select                                                        | ted for download                                                        |                                     |                  |          |
|                             | Deborah L H                   | orjus, Inge Oudman, Gert / | A van Montfra   | Save citation to                                                            | : 📃 CiteULike 🔣 Mendeley (                                              | 3 RefWorks                          |                  |          |
|                             | Show Previ                    | ew▼ Intervention Revi      | ew 9 Novem      | Select the format                                                           | at you require from the list belov<br>(EndNote)   RIS (Reference Manage | r)   RIS (ProCite)   BibteX         |                  |          |
|                             |                               |                            |                 | Provider: John<br>Content: text/                                            | Wiley & Sons, Ltd<br>plain; charset="UTF-8"                             |                                     |                  | ^        |
|                             |                               |                            |                 | TY - JOUR<br>AN - CD00518-<br>AU - Horjus,<br>AU - Oudman,<br>AU - van Mon: | 4<br>DL<br>I<br>tfrans, GA                                              |                                     |                  |          |
|                             |                               |                            |                 | TT Canatia                                                                  | a and encotion analogues in kuno                                        | th actus contractor and another the | lesses           | •        |
|                             |                               |                            |                 | 1                                                                           |                                                                         |                                     | Include abstract | Download |

#### **Importation indirecte à partir d'un PDF** À partir d'EndNote

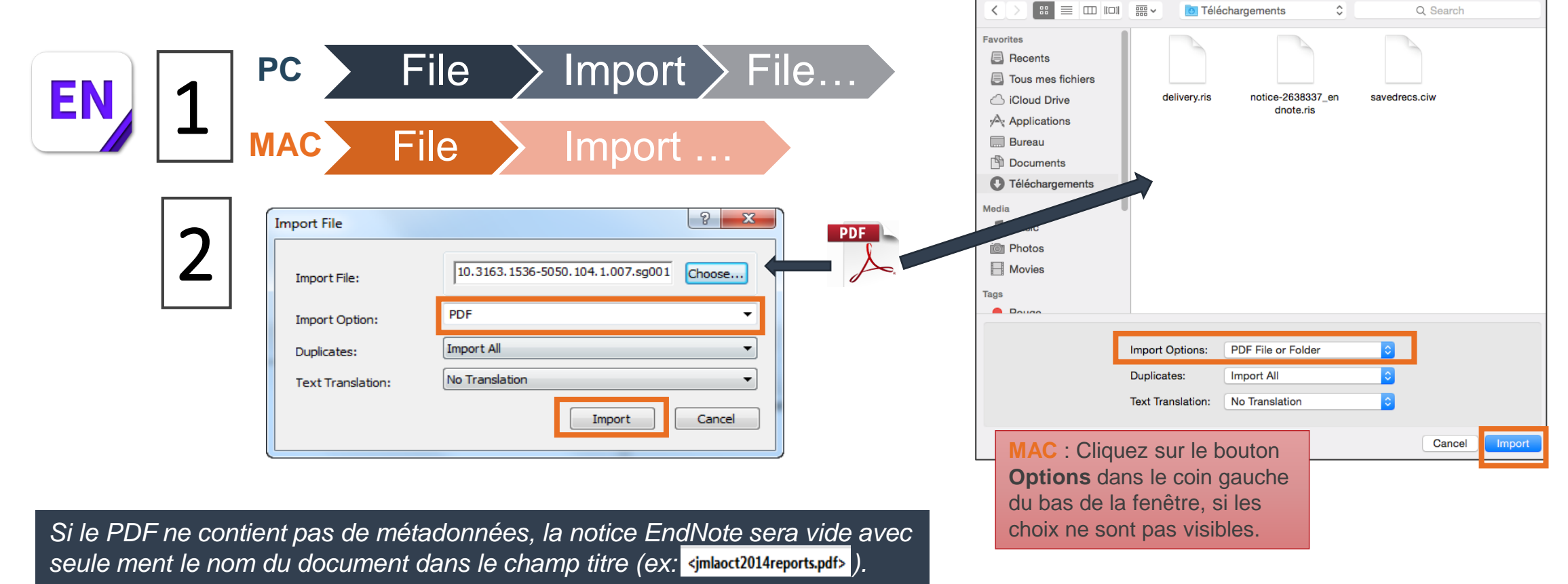

## Importation à partir d'EndNote

Permet d'interroger des bases de données/catalogues à partir d'EndNote.

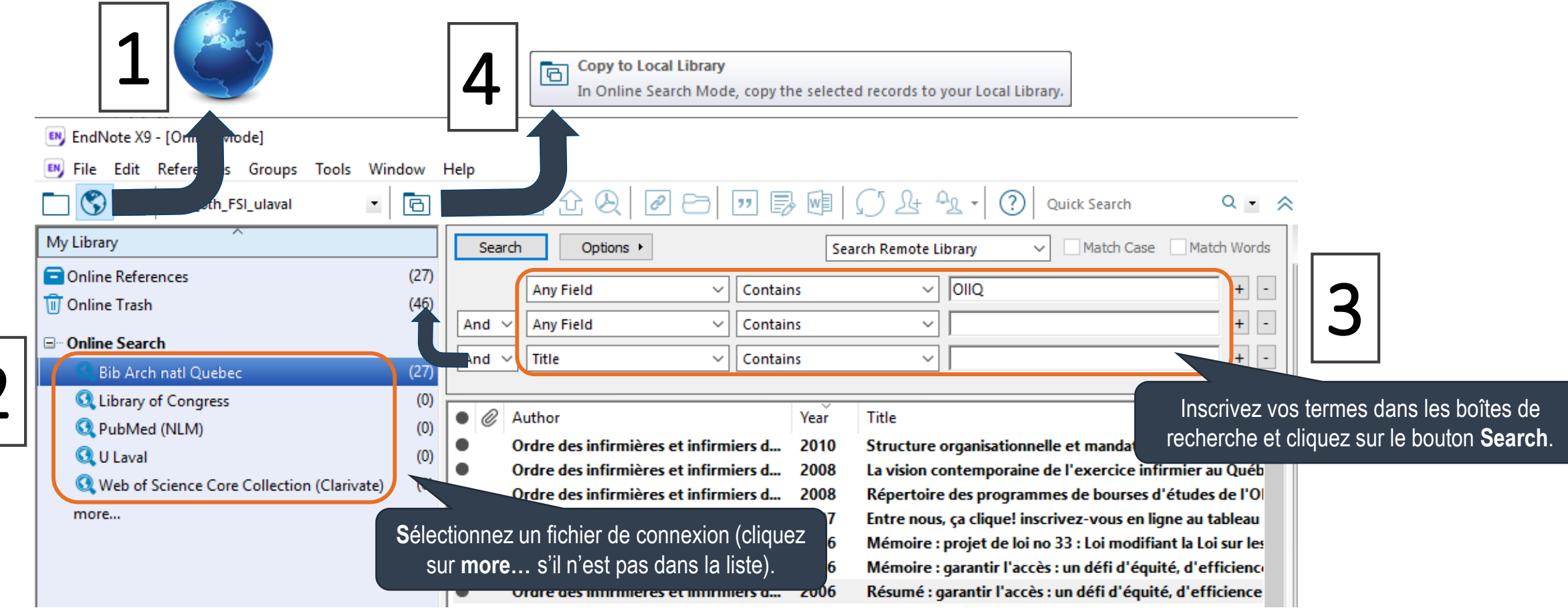

#### **Importation manuelle**

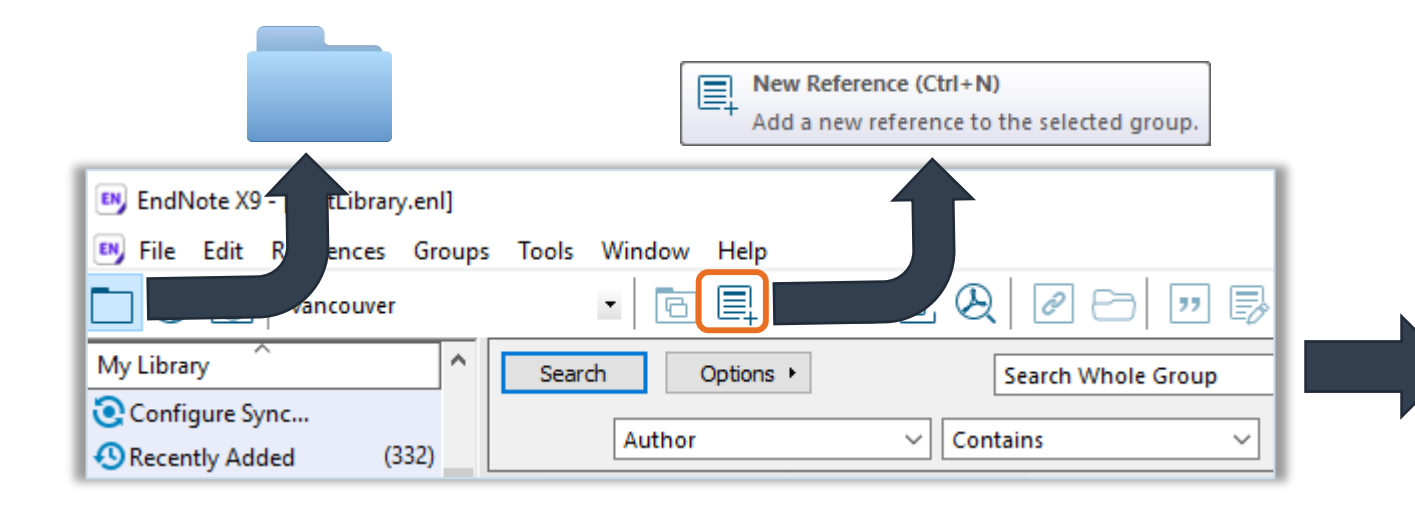

#### Sélectionner un type de document

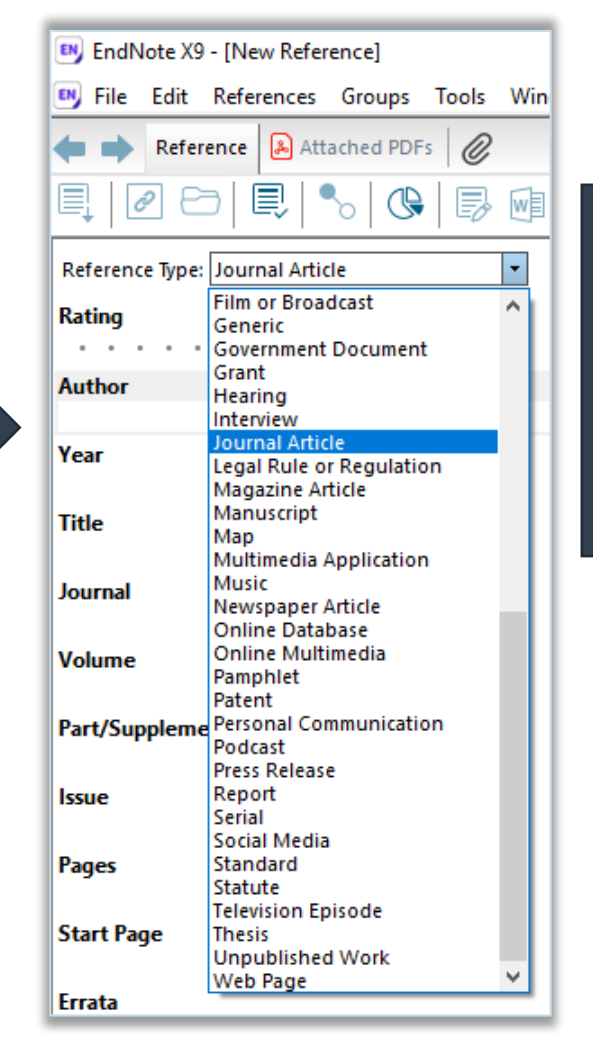

Les champs disponibles s'affichent en fonction du type de document choisi.

#### **Importation manuelle**

#### Quelques règles d'écriture

| Champ auteur | > > > | Inscrivez un auteur par ligne.<br>Inscrivez le prénom et le nom.<br>Lorsque l'auteur est une collectivité, ajoutez une <u>virgule à la fin</u> . |
|--------------|-------|----------------------------------------------------------------------------------------------------|
| Champ titre  | >     | Inscrivez le titre sans ajouter de ponctuation finale.                                                                                           |

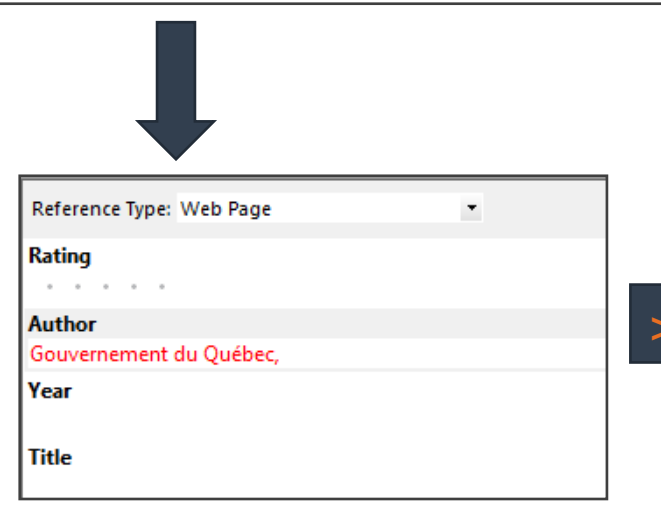

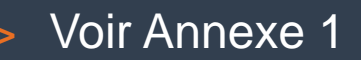

# À vous!

#### Exercices 1 à 5

/ 17

Bibliothèque de l'Université Laval > EndNote X9

- SUBSTRATT

PRIVÉ

acer

EE-LE

MALP M

## Inclure le PDF à la référence

#### **Utiliser « Find Full Text »**

#### Ajouter un PDF manuellement

Bibliothèque de l'Université Laval > EndNote X9

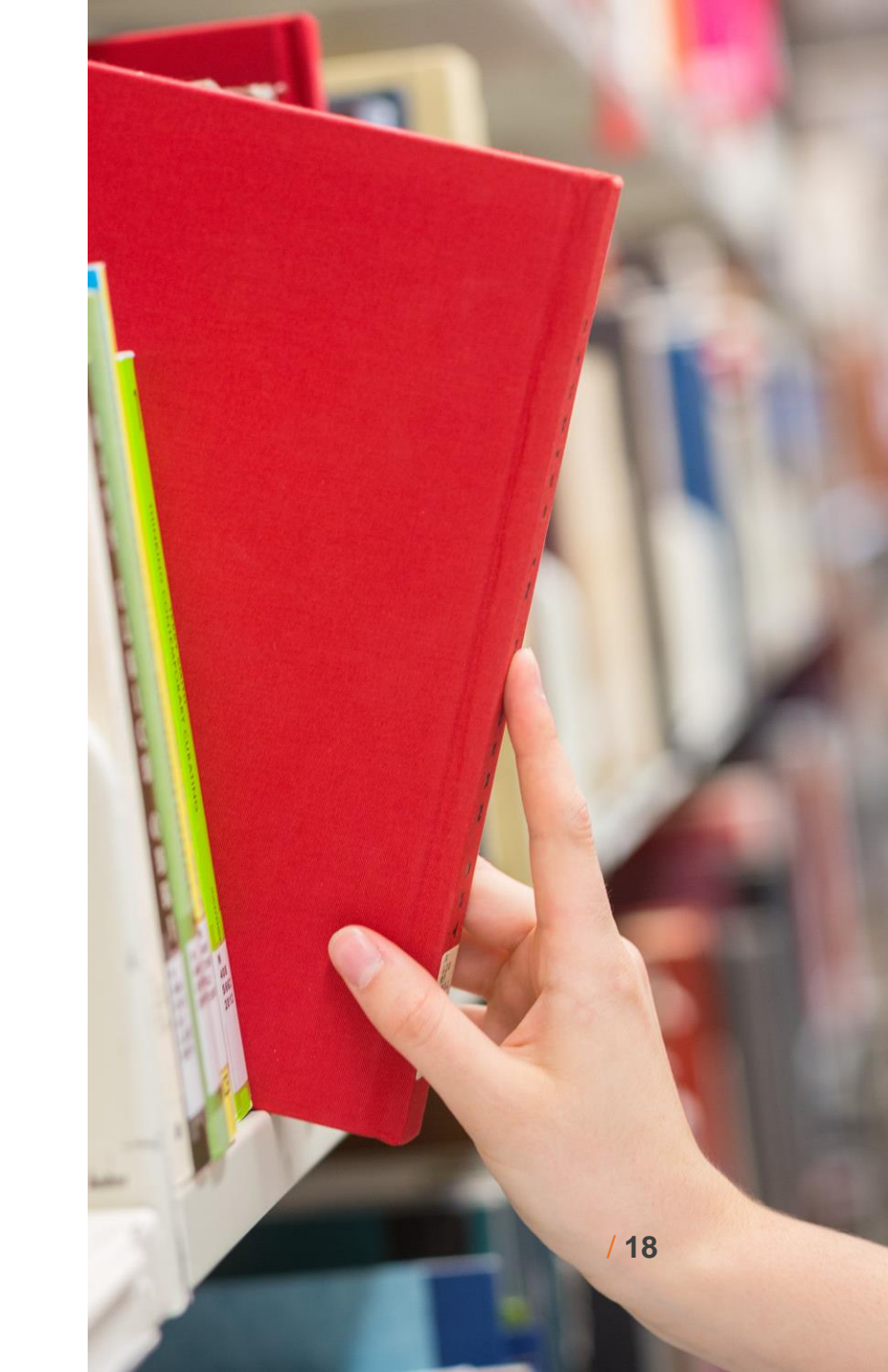

# **Utiliser « Find Full Text »**

- Cette fonction permet d'insérer automatiquement le plein texte d'un document dans la notice EndNote.
  - Taux de réussite très variable.
  - Recherche le PDF ou les adresses URL d'un maximum de 250 références EndNote à la fois (mais prends du temps).

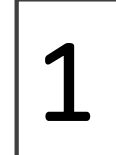

Vous devez configurer EndNote afin qu'il puisse utiliser les collections de la Bibliothèque de l'UL.

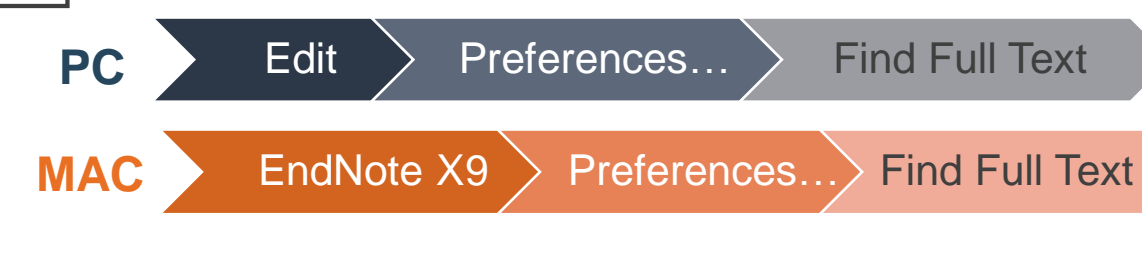

#### Open URL Path: https://ulaval.on.worldcat.org/atoztitles/link

EndNote Preferences Х Change Case The Find Full Text feature uses several technologies to maximize the **Display Fields** chances that EndNote will find all available PDFs. Use this screen to control these full text search options: **Display Fonts** Duplicates Web of Science Full Text Links Find Full Text DOI (Digital Object Identifier) Folder Locations Formatting PubMed LinkOut (U.S. National Library of Medicine) Libraries OpenURL PDF Handling Read / Unread OpenURL Path: https://ulaval.on.worldcat.org/atoztitles/link Reference Types Sorting Authenticate with Spell Check URL Sync Temporary Citations Examples: https://login.ezproxy.library.myuniversity.edu/login Term Lists http://auth.universityname.edu/authentication URLs & Links Automatically invoke Find Full Text on newly-imported references Revert Panel EndNote Defaults OK Annuler

## **Utiliser « Find Full Text »**

2

Vous pouvez également configurer EndNote afin qu'il puisse modifier automatiquement les noms de fichiers PDF pour des noms compréhensibles.

> Nécessaire lors de l'importation dans Covidence.

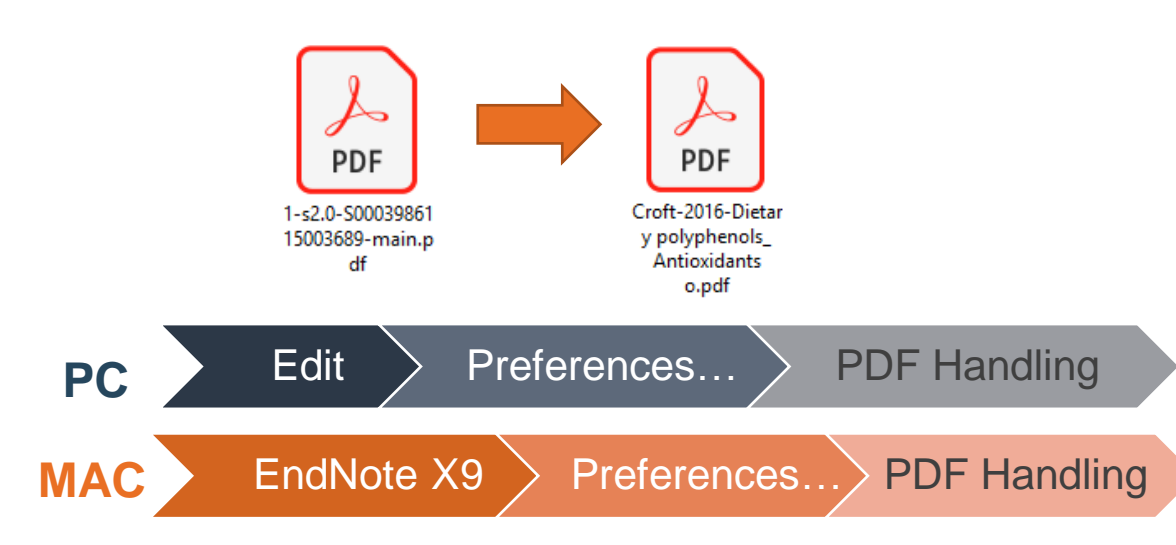

| EndNote Preferences                                                                                                    |                                                                                                    | ×  |
|----------------------------------------------------------------------------------------------------|----------------------------------------------------------------------------------------------------|----|
| Change Case<br>Display Fields<br>Display Fonts<br>Duplicates<br>Find Full Text<br>Folder Locations<br>Formatting<br>Libraries<br>PDF Handling<br>Read / Unread<br>Reference Types<br>Sorting<br>Spell Check<br>Sync<br>Temporary Citations<br>Term Lists<br>URLs & Links | PDF Auto Renaming Options          Ont Rename <ul> <li>Author + Year + Title</li> <li>Author + Title</li> <li>Author + Year</li> <li>Title</li> <li>Custom</li> </ul> Note: Filenames may be up to 50 characters long.    PDF Auto Import Folder          PDF Auto Import Folder         C:\Users\mclaf33\Downloads\PDF_EndNot |    |
| EndNote Defaults Revert                                                                                                    | Panel OK Annuler Appliqu                                                                                                    | er |

# Ajouter un PDF

# 3

4

#### Find Full Text... Cliquez sur l'icône : Search the Web for full text documents for the selected references. File Edit References Groups Tools Window Help \_ 8 × 同具 Q 公 公 Q APA\_6th\_FSI\_ulaval $\bigcirc$ 🔍 🔹 😞 Hide Search Panel Quick Search My Library ✓ Match Case Match Words Reference Preview 🔒 de Santiago-2012-A new p 🖉 Options + Search Whole Group All References (1111)H ↓ 1 /5 ⊖ + 60% G + - $\bowtie$ Author Contains $\sim$ Sync Status... Author Recently Added (0)Year Title iapport Care Canaer (2012) 20:2199-220 301 10.00071/08520-012-1476-4 Unfiled (769)Busse, W. W.; Boushey, H. A.; Camarg... 2007 Expert panel report 3: guidelines for the diagnosis and management of asthma -- ful Ø Candy, Bridget; Jones, Louise; Varagu... 2012 Spiritual and religious interventions for well-being of adults in the terminal phase of Trash (0) A new palliative care consultation team at the oncology . Cant, R.; Birks, M.; Porter, J.; Jacob, E.... 2011 Developing advanced rural nursing practice: a whole new scope of responsibility department of a university hospital; an assessment of initial My Groups • @ Chang, H. H.; Yen, S. T. 2012 Association between obesity and depression: Evidence from a longitudinal sample of efficiency and effectiveness APA-FSI (93) . Cipriani, P.; Berardicurti, O.; Masedu, ... 2016 Biologic therapies and infections in the daily practice of three Italian rheumatologic Ana de Santiago - María Angustias Portela Lois Ramos - Ana Larumbe - Julia Urdiroz Marina Martínez - Jesús García-Foncillas • Liz Crathern; Sue Turrill 2010 Families in NICU CINAHL (0) Carlos Centene . D'Antoni, A. V.; Zipp, G. P.; Olson, V. G. 2009 Interrater reliability of the mind map assessment rubric in a cohort of medical stude corivel: 22 February 2012/Accepted: 16 April 2012/Published online: 3 May 2012 Stringer-Arria: 2017 Diapason (6) de Santiago, A.; Portela, M. A.; Ramo... 2012 A new palliative care consultation team at the oncology department of a university f 👤 Formation endnote Resolut The PCCT evaluated 611 cancer paties initial 3 years of the service commencing. On the first visit 392 patients (64 %) completed the ESAS evaluation. Of those Parpose Palliative care consultation teams (PCCT) in acute • @ Dillon, K. A.; Barga, K. N.; Goodin, H. J. 2012 Use of the logic model framework to develop and implement a preceptor recognitic hospitals have increased in number over recent years. To Groupe explaratoire - Formation (22) assess whether these teams are both efficient in their role that completed the ESAS, 43 % were outpatients, 52 % had Dobber, Jos; Latour, Corine; Snaterse... 2019 Developing nurses' skills in motivational interviewing to promote a healthy lifestyle within a ralliative care centre and effective in the care that is matrointratival terrours and 16 % died within a month. The evaluated ratients had an average of six uncentrolles ided for patients, we reviewed the initial activity of a new Rectrice (16) PCCT at the Oncology Department of Clinica Universidad de Navatra, a European Society for Medical Oncology-Doyle, Anna-Beth; Moretti, Marlene M... 2000 Attachement aux parents et adaptation pendant l'adolescence : analyse bibliographique toms were fixigae (80 %), anerenia (67 %) and depress designated centre of integrated oncology and pallintive care (62 %); 70 % of patients presented with pain (14 % with Test (6) • Dua, R.; Rawat, J. 2014 Diffuse alveolar hemorrhage in a patient of rheumatoid arthritis Methods All patients evaluated by the PCCT over the first severe pain). Of the 225 inpatients evaluated, 110 (49 % 3 years of its activity were included. Data about diagnosis completed the follow-up ESAS within 1 week. A statistical 5 years of its activity were financea, total areas suggests, demographic charactenistics, survival and initial symptom burden were evaluated using the Editorator Symptom As-sourcest System (ESAS); whenever possible, a follow-up ESAS for inputients was collected within 1 week from the significant decrease was observed far pain, namen, depres-sion, armiety and sommelence as well as in the namber of annontrollid symptoms and in the symptom distors score • @ Dudley, Lilian: Garner, Paul 2011 Strategies for integrating primary health services in low- and middle-income countri Formation (138)Duffield, C. M.; Gardner, G.; Chang, A... 2011 National regulation in Australia: a time for standardisation in roles and titles The patient's perception of his/her general well-being was electronic charts and analysed retrospectively. better as measured with the specific question of ESAS arise From the initial stores, the PCCT was both • @ Duroux-Richard, I.; Pers, Y. M.; Fabre,... 2014 Circulating miRNA-125b Is a Potential Biomarker Predicting Response to Rituximab i A. de Statinga Control de Coidados Lagana, Find Full Text efficient in its role within the pallative care centre an effective in the care that was provided for patients. A sig • El Khamali, Radia; Mouaci, Atika; Vale... 2018 Effects of a Multimodal Program Including Simulation on Job Strain Among Nurses W Calle Cenopid Francise Modrid, 28047, Spain nificant number of patients were evaluated, many of then Cound PDF (1) with severe symptoms and/or at the end of life. Inputient receiving care from the PCCT experienced an improvement Emodi-Perlman, A.; Eli, I.; Friedman-R... 2012 Bruxism, oral parafunctions, anamnestic and clinical findings of temporomandibular disc M. A. Portela - A. Lanumbe - J. Undiroc - M. Martinez in symptom control within just a few days io Not found (1) 'And the winner is...'--a scoring rubric for grading surgical oral presentations: how w Keywords Haspital-ba Fennessy, B. G.; Saunders, J.; Fenton, ... 2011

Sélectionner la ou les références dont voulez trouver le PDF.

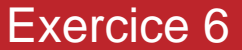

/ 21

# Ajouter un PDF manuellement

- > PC et MAC References File Attachments... Attach File... Ou cliquez sur @. >
- Ou glissez le document PDF sur la référence bibliographique sélectionnée. >

| 💌 File Edit References Groups Too             | ols Window      | Help                                                                                                    |                                                                                                    | - 8 ×                                                                                                    |
|-----------------------------------------------|-----------------|----------------------------------------------------------------------------------------------------|----------------------------------------------------------------------------------------------------|----------------------------------------------------------------------------------------------------|
| APA_6th_FSI_ulaval                            | • 6             | ■ Q & & Q   2 ⊖   ₽ @   & Q ·                                                                                                    | Quick Search         Q         ►         ★ Hide Search Panel                                                                                                    | +                                                                                                    |
| My Library                                    | ^               | Search Options  Search Whole Group  Mate                                                                                                    | ch Case Match Words Reference Preview 🔒 El Khamali-2018.pd                                                                                                    | if 🖉 🔻                                                                                                    |
| 🚍 All References                              | (866)           | Any Field Y Contains Y Ollo                                                                                                    |                                                                                                    | 10 - + 59% · *                                                                                                    |
| 📩 Imported References                         | (1)             |                                                                                                    |                                                                                                    |                                                                                                    |
| (i) Sync Status                               |                 | And V Any Field V Contains V                                                                                                    | H - Boerch                                                                                                    | ^                                                                                                    |
| Recently Added                                | (8)             | And V Title V Contains V                                                                                                    | + - JAMA   Original persignation   press                                                                                                    |                                                                                                    |
| 📑 Unfiled                                     | (540)           |                                                                                                    | Effects of Multi                                                                                                    | F                                                                                                    |
| <u> </u> Trash                                | (0)             | Q Author Year Title                                                                                                    | Open thi                                                                                                    | is PDF in a reference window.                                                                                                    |
| ⊡ My Groups                                   |                 | <ul> <li>Wiegand, Debra L.; Cheon, Jooyoung; 2019 Seeing the Patient</li> <li>Warren, Nancy A.; Spiegel, Harriette L. 2019 Teaching Critical Ca</li> </ul>                                                                                                    | and Family Through: I have been been been been been been been be                                                                                                    | Amendada A. His Londo Chanaulton, R.N.<br>et al 2012 1923 Al Soudo Grane                                                                                                    |
| APA-FSI                                       | (79)            | <ul> <li>Sharp, Lori-Anne</li> <li>2019 Resilience: learning</li> </ul>                                                                                                    | a to bend but not brea                                                                                                    | es C Billevid (cup 198)                                                                                                    |
| 📑 Diapason                                    | (6)             | <ul> <li>Sebesta, Katharine W.</li> <li>2019 Cultural Self-Effica</li> </ul>                                                                                                    | Icy of Registered Nurs                                                                                                    | Aled Control I Control I C |
| 👤 Formation endnote                           | (78)            | <ul> <li>Dobber, Jos; Latour, Corine; Snaterse 2019 Developing nurses</li> </ul>                                                                                                    | Skills in motivational defense stress stress and performance of the stress stress stress and the stress stresst    | Permet d'ouvrir et                                                                                                    |
| 🗐 Groupe explaratoire - Formation             | (24)            | <ul> <li>Oliveira, Diego Pinto de; Moreira, Th 2018 Esterification of tra</li> </ul>                                                                                                    | ans-aconitic acid impre  Interventions The CUrrunses who had at least 6 months of CUrrunses who had at least 6 months of CUrrunses who  |                                                                                                    |
| Rectrice                                      | (16)            | <ul> <li>Koutserimpas, Christos; Samonis, Ge 2018 Candida glabrata pr</li> </ul>                                                                                                    | rosthetic joint infectio                                                                                                    | a annoter le PDF.                                                                                                    |
| - Formation                                   |                 | Il Khamali, Radia; Mouaci, Atika; Vale 2018 Effects of a Multimedia                                                                                                    | Indial Program Includir Introversity devining sessions on attract and decusation of practices Interventing and include and decusation of practices Interventing and include and decusation of practices Interventing and and and and and and and and and and                                                                                                    |                                                                                                    |
|                                               | (00)            | Abbott, K.; Ho, Y. Y.; Erickson, J. 2017 Automatic health re                                                                                                    | cord review to help privation of the privation of the pri |                                                                                                    |
| Cell Phones                                   | (86)            | <ul> <li>Soukup, I.; Nekvindova, J.; Dosedel, 2016 Methotrexate impl<br/>Mong, Y. Li, D.; Zhau, D.; Wang, D.; Li, 2016 Chamical composition</li> </ul>                                                                                                    | Act on radiographic pr extons activity attentions and anose extons activity attentions and anose extops antibactorial activ extops antibactorial activ extops antibactorial activ extops and activity attentions and activity attentions and activity attentions and activity attentions and activity attentions and activity attentions and activity attentions and activity attentions and activity attentions and activity attentions and activity attentions and activity attentions and activity attentions attentions attention | 5                                                                                                    |
| A Mobile                                      | (49)            | <ul> <li>Meng, X.; Li, D.; Zhou, D.; Wang, D.; Li 2010 Chemical composition of NKG</li> <li>Mariacalyam C. M.; Tamoura, P.; Krist. 2016 Accosization of NKG</li> </ul>                                                                                                    | Ton, antibacterial activ<br>support of Constitution of the original statistic the primary actions. The bid was<br>support of Circy at the bid definition of the original statistic the primary actions. The bid was<br>the presidence of job statistics of primary actions in the intervention group than in the                                                                                                    | • • • • • • • • • • • • • • • • • • •                                                                                                    |
| Mobile and Cell phones                        | (135)           | Lonnenthin K. Eshensen B. A. Oste 2016 Welfare costs in na                                                                                                    | actor gene variances with<br>atients with rheumato                                                                                                    | 8                                                                                                    |
| Smartphone                                    | (55)            | Companying in contrast, or in order to the weight costs in particular to the weight costs in particular to t | District, The One Final Academic Control and Academic Control and A      | Adher will aller a chor<br>all talana a than all the eld all the                                                                                                    |
| Showing 78 of 78 references in Group. (All Re | eferences: 866) |                                                                                                    |                                                                                                    | Layout 👻                                                                                                    |

Showing 78 of 78 references in Group, (All References:

#### Utiliser vos références

#### Insertion d'une référence dans un texte «Cite While You Write»

# Création d'une bibliographie éclair

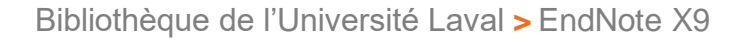

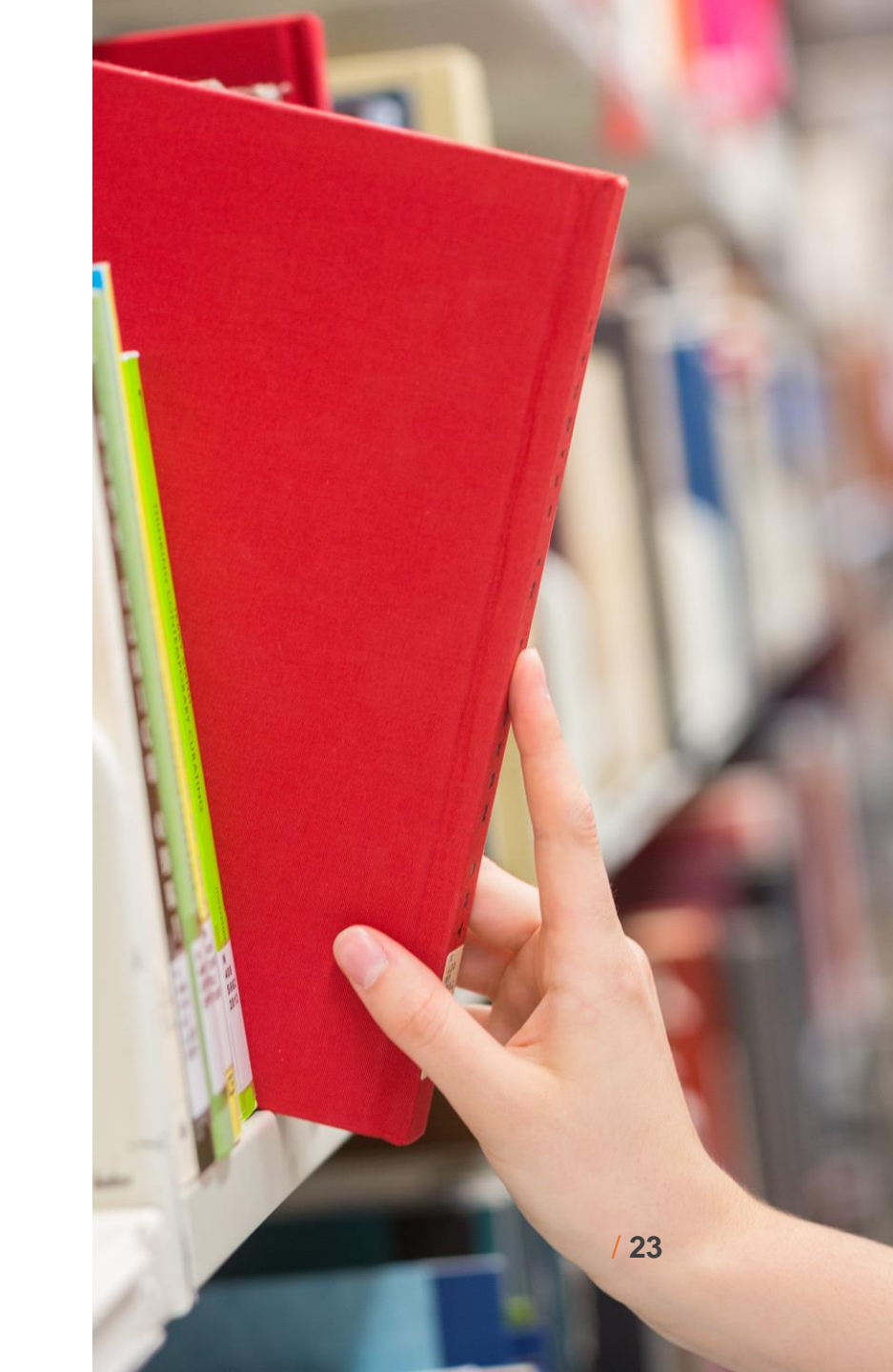

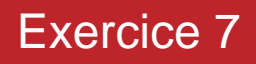

# Insérer une référence dans Word

#### À partir de l'interface Word

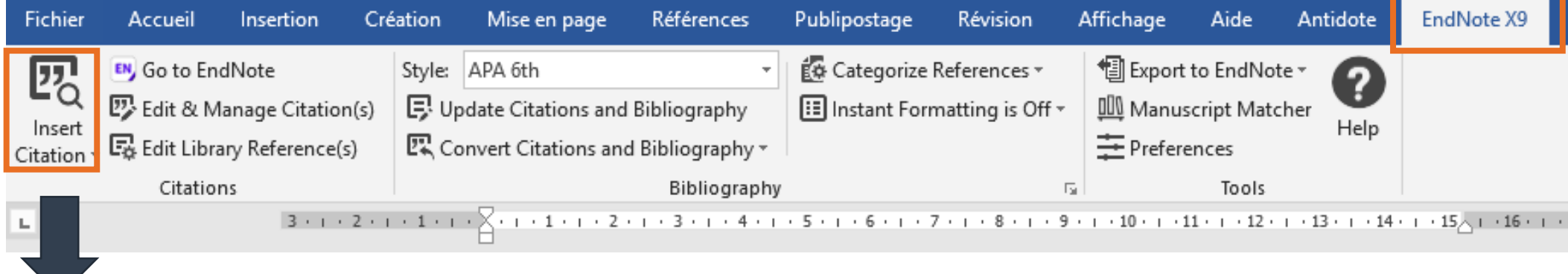

EndNote X9 Find & Insert My References

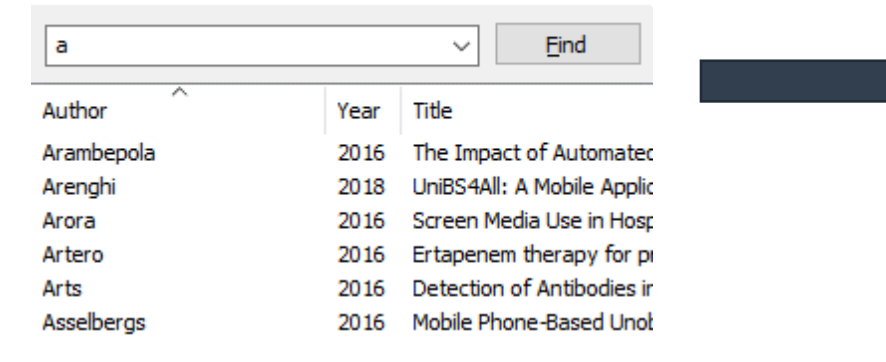

La boîte de recherche affiche seulement les références qui correspondent au mot recherché. Ce mot doit se retrouver dans un ou l'autre des champs bibliographiques (Titre, auteur, année de publication, etc.) de l'une de vos références.

# Supprimer une référence

Ne jamais effacer de référence à la main.

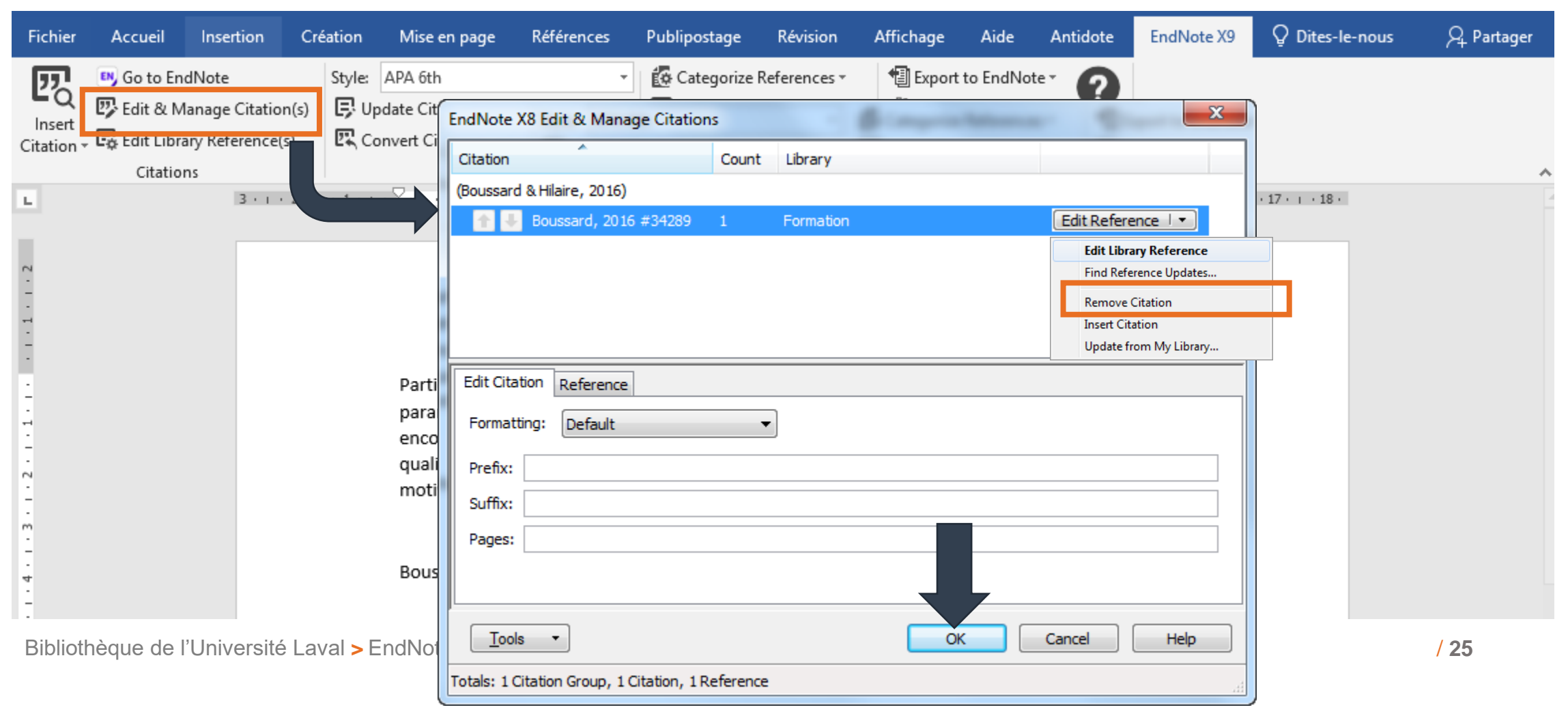

# Supprimer une référence

#### Ne jamais effacer de référence à la main.

| Fichier                                       | Accueil                                                 | Insertion                                                | Création                       | Mise en page                                                                                                    | Références                                                                                      | Publipostage                                                                              | Révision                                                                             | Affichage                                                       | Aide                                                  | Antidote                                           | EndNote X9              | Dites-le-nous     | $eta_{\!\!\!\!\!\!\!\!\!\!\!\!\!\!\!\!\!\!\!\!\!\!\!\!\!\!\!\!\!\!\!\!\!\!\!\!$ |
|-----------------------------------------------|---------------------------------------------------------|----------------------------------------------------------|--------------------------------|----------------------------------------------------------------------------------------------------|-------------------------------------------------------------------------------------------------|-------------------------------------------------------------------------------------------|--------------------------------------------------------------------------------------|-----------------------------------------------------------------|-------------------------------------------------------|----------------------------------------------------|-------------------------|-------------------|---------------------------------------------------------------------------------|
| Insert<br>Citation •                          | 🔍 Go to End<br>🕐 Edit & Ma<br>🗔 Edit Librar<br>Citation | Note<br>anage Citation<br>ny Reference(s<br>s<br>3 · 1 · | Style:<br>(s)<br>2 · + · 1 · + | APA 6th<br>odate Citations and<br>onvert Citations and<br>$\cdot \times \cdot \cdot \cdot 1 \cdot 1 \cdot 1 \cdot 2$ | • Bibliography<br>d Bibliography<br>Bibliography                                                | Categorize                                                                                | References *<br>rmatting is On *<br>5                                                | Export<br>Manus<br>Prefere                                      | to EndNot<br>script Matc<br>ences<br>Tools            | ther<br>Help                                       | · · · 15 / · · 16 · · 1 | · · 17 · · · 18 · | ~                                                                               |
| 4 - 1 - 3 - 1 - 2 - 1 - 1 - 1 - 1 - 1 - 1 - 2 |                                                         |                                                          |                                | □<br>Partie intégran<br>paramédicale<br>encouragée ei<br>qualité des so<br>motivation et                             | nte du projet d<br>est facilitée et<br>t aidée par le c<br>ins, elle est cor<br>de fidélisation | e soins du cent<br>valorisée par la<br>orps médical. A<br>nsidérée comm<br>des personnels | tre hospitalier (<br>a direction des<br>\u-delà de l'into<br>ie un projet féc<br>s . | de Versaille<br>soins. Elle e<br>érêt scientif<br>lérateur et i | es, la reche<br>est égalen<br>fique au b<br>innovant, | erche<br>nent fortem<br>sénéfice de l<br>source de | ent<br>a                |                   |                                                                                 |

## Modifier l'affichage d'une citation

Vous voulez utiliser la forme : Selon Boussard et Hilaire (2016), ...

| Fichier            | Accueil       | Insertion     | Créat | ion Mise en        | page Référer                       | nces Pu     | ublipostage | Révision | Affichage | Aide          | Antidote | EndNote X9       | ♀ Dites-le-nous | $eta_{\!\!\!\!\!\!\!\!\!\!\!\!\!\!\!\!\!\!\!\!\!\!\!\!\!\!\!\!\!\!\!\!\!\!\!\!$ |
|--------------------|---------------|---------------|-------|--------------------|------------------------------------|-------------|-------------|----------|-----------|---------------|----------|------------------|-----------------|---------------------------------------------------------------------------------|
| 57                 | 🛤 Go to En    | Note          |       | EndNote X8 Edit    | & Manage Citat                     | ions        |             |          |           |               | ×        |                  |                 |                                                                                 |
| ĽQ                 | 😨 Edit & M    | anage Citatio | on(s) | Citation           | *                                  | Count       | Library     |          |           |               |          | ]                |                 |                                                                                 |
| Insert<br>Citation | Eg Edit Libra | ry Keterence( | (5)   | (Boussard & Hilai  | re, 2016)                          |             |             |          |           |               |          |                  |                 |                                                                                 |
|                    | Citation      | ıs            |       | 🔹 🚹 🖶 Bouss        | ard, 2016 #34289                   | 1           | Formation   |          |           | Edit Referenc | e I 🕶    |                  |                 | ~                                                                               |
| L                  |               |               |       |                    |                                    |             |             |          |           |               |          | · 15_ i · 16 · i | · 17 · ı · 18 · | 2                                                                               |
|                    |               |               |       |                    |                                    |             |             |          |           |               |          |                  |                 |                                                                                 |
| 2                  |               |               |       |                    |                                    |             |             |          |           |               |          |                  |                 |                                                                                 |
| -                  |               |               |       |                    |                                    |             |             |          |           |               |          | -                |                 |                                                                                 |
| - 1                |               |               |       | Edit Citation R    | eference                           |             |             |          |           |               |          |                  |                 |                                                                                 |
| •                  |               |               |       | Formatting:        | Default                            | •           | ·           |          |           |               |          |                  |                 |                                                                                 |
| -                  |               |               |       | Drofy D            | Display as: Author                 | (Vear)      |             |          |           |               |          | ht               |                 |                                                                                 |
| -                  |               |               |       |                    | Exclude Author                     | (rear)      |             |          |           |               |          |                  |                 |                                                                                 |
|                    |               |               |       | Suffix:            | Exclude Year<br>Exclude Author & Y | ear         |             |          |           |               |          |                  |                 |                                                                                 |
| 1                  |               |               |       | Pages:             | Show Only in Biblio                | graphy      |             |          |           |               |          |                  |                 |                                                                                 |
| m                  |               |               |       |                    |                                    |             |             |          |           |               |          |                  |                 |                                                                                 |
| -                  |               |               |       | <u>г</u>           |                                    |             |             | _        |           |               |          |                  |                 |                                                                                 |
| -                  |               |               |       | <u>T</u> ools •    |                                    |             |             | 0        | Ca        | incel         | Help     |                  |                 |                                                                                 |
|                    |               |               |       | Totals: 1 Citation | Group, 1 Citation,                 | 1 Reference |             |          |           |               | .1       |                  |                 |                                                                                 |

# Modifier l'affichage d'une citation

Vous voulez utiliser la forme : Selon Boussard et Hilaire (2016), ...

| Fichier                                                           | Accueil                                                 | Insertion                                        | Création    | Mise en page                                                                                                  | Références                                                                                                    | Publipostage                                                                                                    | Révision                                                                                                    | Affichage                                                                                                    | Aide                                                                                  | Antidote                                                     | EndNote X9 | Q Dites-le-nous | $eta_{\!\!\!\!\!\!\!\!\!\!\!\!\!\!\!\!\!\!\!\!\!\!\!\!\!\!\!\!\!\!\!\!\!\!\!\!$ |
|-------------------------------------------------------------------|---------------------------------------------------------|--------------------------------------------------|-------------|----------------------------------------------------------------------------------------------------|----------------------------------------------------------------------------------------------------|----------------------------------------------------------------------------------------------------|----------------------------------------------------------------------------------------------------|----------------------------------------------------------------------------------------------------|---------------------------------------------------------------------------------------|--------------------------------------------------------------|------------|-----------------|---------------------------------------------------------------------------------|
| Insert<br>Citation                                                | 💌 Go to End<br>💯 Edit & M<br>. 🕞 Edit Libra<br>Citation | dNote<br>anage Citatior<br>ary Reference(s<br>ns | Style       | APA_6th_FSI_ulav<br>Update Citations and<br>Convert Citations an                                              | al 🔹 🔹<br>I Bibliography<br>d Bibliography ד<br>Bibliography                                                                                      | 🕼 Categorize<br>🔝 Instant For                                                                                                    | References ▼<br>matting is On ▼                                                                                                    | ● Export<br>Manus<br>Prefere                                                                                      | to EndNot<br>script Matc<br>ences<br>Tools                                            | her <b>P</b>                                                 |            |                 | ^                                                                               |
| · · · · 4 · · · 3 · · · 2 · · · 1 · 1 · · · · · · · · · 2 · · · 2 |                                                         | 3 • 1 •                                          | 2 · ı · 1 · | Partie intégra<br>paramédicale<br>encouragée e<br>qualité des so<br>motivation et<br>Boussard, J. N<br>l'auto | nte du projet d<br>est facilitée et<br>t aidée par le co<br>ins, elle est cor<br>de fidélisation<br>A., & Hilaire, J. (<br>pnomie. <i>Revue d</i> | e soins du cent<br>valorisée par la<br>orps médical. A<br>sidérée comme<br>des personnels<br>C. (2016). Reche<br>le l'Infirmière, 6 | 7 • ı • 8 • ı • 9<br>re hospitalier (<br>a direction des<br>u-delà de l'intr<br>e un projet féd<br>Boussard et H<br>erche paraméo<br>55(225), 37-40 | de Versaille<br>soins. Elle e<br>érêt scientif<br>lérateur et i<br>lilaire (2016<br>licale, un lo<br>. doi: 10.10 | s, la reche<br>est égalen<br>fique au b<br>innovant,<br>5).<br>ng chemi<br>16/j.revin | erche<br>nent fortem<br>source de<br>n vers<br>if.2016.08.03 | ent<br>a   | · 17 · r · 18 · |                                                                                 |

# Corriger une référence

> Vous voulez modifier ou corriger l'une de vos références. Faites les modifications dans EndNote, puis mettez à jour votre document Word en cliquant sur Update Citations and Bibliography.

| Fichier              | Accueil                                          | Insertion                                        | Création                     | Mise en page                                                    | Références | Publipostage | Révision                                              | Affichage       | Aide                                      | Antidote                   | EndNote X9 |
|----------------------|--------------------------------------------------|--------------------------------------------------|------------------------------|-----------------------------------------------------------------|------------|--------------|-------------------------------------------------------|-----------------|-------------------------------------------|----------------------------|------------|
| Insert<br>Citation • | , Go to En∉<br>Edit & M<br>Git Libra<br>Citation | dNote<br>anage Citation<br>ary Reference(s<br>as | Style:<br>(s) 🗜 Up<br>) 🖾 Co | APA_6th_FSI_ulava<br>date Citations and<br>onvert Citations and | l          | Categorize   | References <del>*</del><br>natting is On <del>*</del> | Export<br>Manus | to EndNot<br>cript Matc<br>ences<br>Tools | e*<br>her <b>?</b><br>Help |            |

#### Bibliothèque EndNote et Word

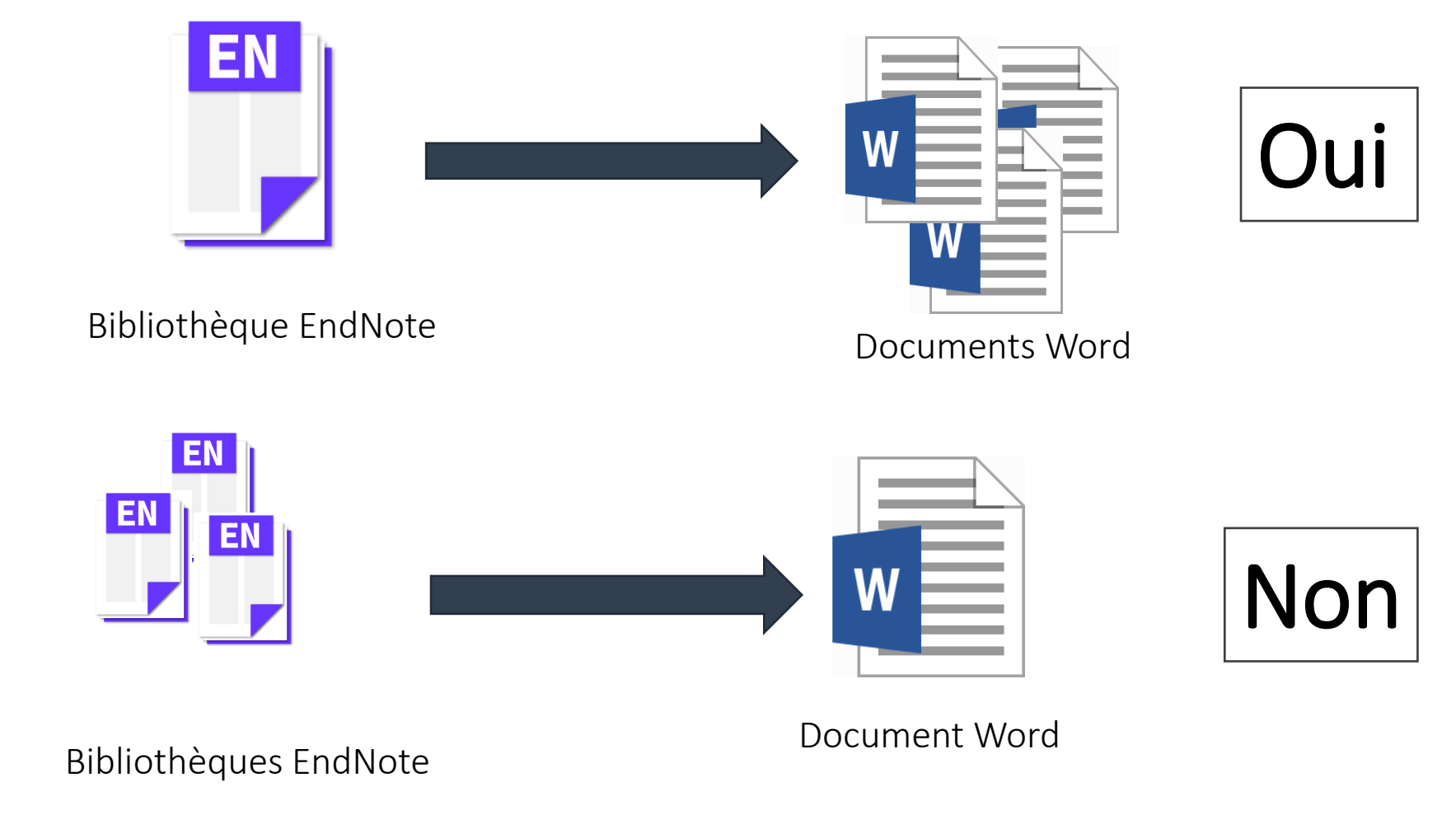

# Créer une bibliographie éclair

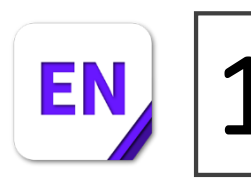

: Sélectionner vos références dans EndNote.

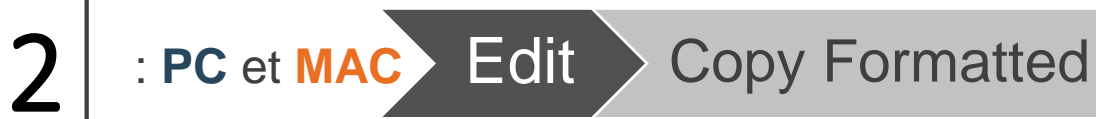

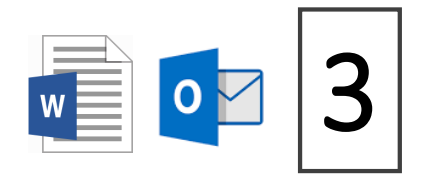

: Copier les références à l'endroit désiré dans Word ou dans un courriel.

| 🔊 EndNote X9 - [Formation.enl] |      |                |           |       |       |  |  |  |  |  |
|--------------------------------|------|----------------|-----------|-------|-------|--|--|--|--|--|
| 📑 File                         | Edit | References     | Groups    | Tools | Windo |  |  |  |  |  |
| <b>—</b> (\$)                  |      | Undo           |           | Ctr   | I+Z   |  |  |  |  |  |
| My Libra                       |      | Cut            |           | Ctr   | I+X   |  |  |  |  |  |
|                                |      | Сору           |           | Ctr   | l+C   |  |  |  |  |  |
| () Sync (                      |      | Paste          |           | Ctr   | I+V   |  |  |  |  |  |
| Recen                          |      | Paste With Te  | xt Styles |       |       |  |  |  |  |  |
|                                |      | Clear          |           |       |       |  |  |  |  |  |
| Trach                          |      | Select All     | Ctrl+A    |       |       |  |  |  |  |  |
| i i i asir                     |      | Copy Format    | Ctrl+K    |       |       |  |  |  |  |  |
| ⊟  My G                        |      | Find and Rep   | lace      | Ctr   | I+R   |  |  |  |  |  |
| <b></b>                        |      | Font           |           |       | >     |  |  |  |  |  |
| <b>B</b> (                     |      | Size           |           |       | >     |  |  |  |  |  |
| <b>₽</b> F                     |      | Style          |           |       | >     |  |  |  |  |  |
|                                |      | 0.1.1011       |           |       |       |  |  |  |  |  |
| F R                            |      | Output Styles  |           |       | >     |  |  |  |  |  |
| - Form                         |      | Import Filters |           |       | >     |  |  |  |  |  |
|                                |      | Connection F   | iles      |       | >     |  |  |  |  |  |
|                                |      | Preferences    |           |       |       |  |  |  |  |  |

## Gérer vos références

Créer des groupes

Éliminer les doublons

Modifier un style

Modifier les noms de journaux (abrégé ou au long)

Créer une copie de sauvegarde

Partager une bibliothèque EndNote

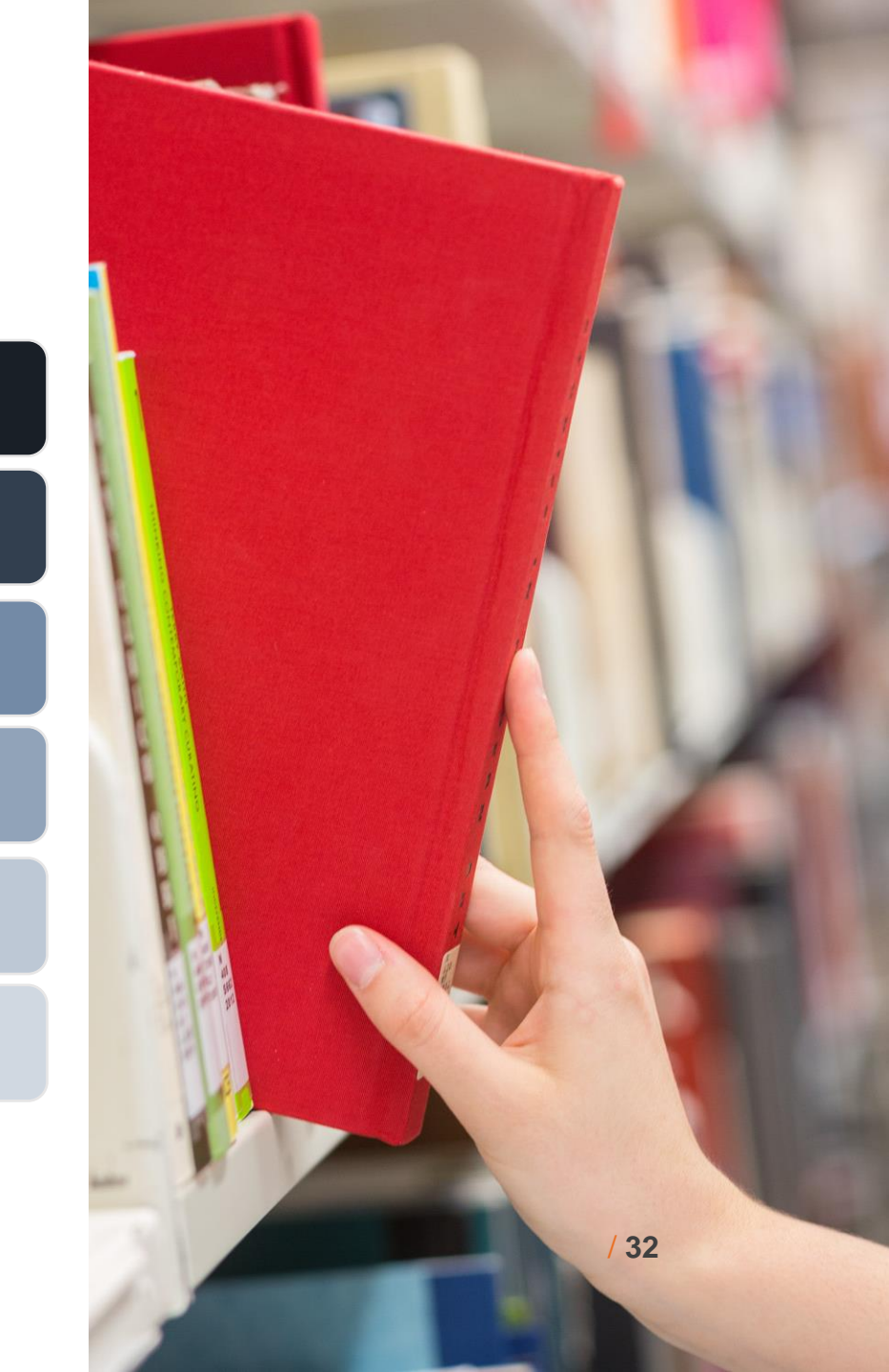

# Gérer vos références

#### Groupes préexistants dans EndNote

| My Library            |       |
|-----------------------|-------|
| All References        | (473) |
| 📩 Imported References | (3)   |
| (i) Sync Status       |       |
| Recently Added        | (148) |
| 📑 Unfiled             | (114) |
| 🗊 Trash               | (0)   |
|                       |       |
| APA-FSI               | (78)  |

- All References regroupe toutes les références contenues dans votre bibliothèque.
- Imported References est un groupe temporaire. Son contenu est remplacé lorsque vous importez de nouvelles références. Il s'efface lorsque vous fermez votre bibliothèque.
- Recently Added contient les références importées récemment (choix d'une période de 24 heures, 7 jours, 14 jours ou 30 jours).
- > **Unfiled** contient les références qui ne sont associées à aucun groupe.
- Trash (Corbeille) contient les références qui ont été effacées, mais qui n'ont pas été éliminées de façon permanente.
- > My Groups contient les groupes que vous créez.

# Créer des groupes

Il existe 4 types de groupe que vous pouvez créer pour la gestion de vos références:

Il est préférable de créer des groupes dès le début de votre utilisation d'EndNote, car chaque fois que vous importerez de nouvelles références, elles s'accumuleront dans le groupe Unfiled.

| - Formation                                                                     | (100)                  | Groupe set            | Formation                 | Chapeaute les groupes.                            |  |  |
|---------------------------------------------------------------------------------|------------------------|-----------------------|---------------------------|---------------------------------------------------|--|--|
| <ul> <li>Cell Phones</li> <li>Mobile</li> <li>Mobile and Cell phones</li> </ul> | (100)<br>(49)<br>(149) | Group                 | Cell Phones<br>Mobile     | Groupes de base.                                  |  |  |
| 🗱 Smartphone                                                                    | (67)                   | Smart Group           | Smartphone                | Crée un groupe à partir de critères de recherche. |  |  |
|                                                                                 |                        | Create From<br>Groups | Mobile and Cell<br>Phones | Crée un groupe en croisant d'autres groupes.      |  |  |

# Éliminer les doublons

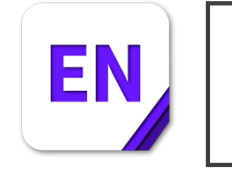

PC et MAC

Reference

Find Duplicates

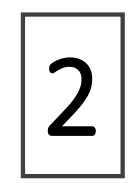

Sélectionner le doublon que vous voulez conserver en cliquant sur le bouton **Keep This Record** de la notice souhaitée.

> Pour éliminer tous les doublons en une opération, cliquez sur le bouton Cancel. Tous les doublons s'afficheront. Ensuite, utiliser le clic droit de la souris et sélectionner Cut.

| 🔊 EndNote X9 -                   | - [Formation.e           | enl]                           |                |        |         |  |  |  |  |  |
|----------------------------------|--------------------------|--------------------------------|----------------|--------|---------|--|--|--|--|--|
| 🕒 File 🛛 Edit                    | References               | Groups                         | Tools          | Window | Help    |  |  |  |  |  |
| S                                | New Re                   | eference                       |                |        | Ctrl+N  |  |  |  |  |  |
| My Library                       | Edit Re                  | ferences                       |                |        | Ctrl+E  |  |  |  |  |  |
| tity clotaly                     | Move F                   | References                     | to Trasl       | h      | Ctrl+D  |  |  |  |  |  |
| All Referenc                     | Go To                    |                                |                |        | Ctrl+J  |  |  |  |  |  |
| <ol> <li>Sync Status.</li> </ol> | Copy R                   | eferences                      | То             |        | >       |  |  |  |  |  |
| Recently Ad                      | E-mail                   | Reference                      |                |        |         |  |  |  |  |  |
| 📑 Unfiled                        | File Att                 | achments                       |                |        | >       |  |  |  |  |  |
| 🔟 Trash                          |                          | wer                            |                |        | Ś       |  |  |  |  |  |
|                                  | Find Fi                  | ull Text                       |                |        | Ś       |  |  |  |  |  |
| APA-FS                           | Find Re                  | ference II                     | ndates         |        |         |  |  |  |  |  |
| Diapasc                          |                          | lerence o                      | puates.        |        | ,       |  |  |  |  |  |
| L Format                         | Figure                   |                                |                |        | ĺ.      |  |  |  |  |  |
| Groupe                           | rigure                   |                                |                |        | · · · · |  |  |  |  |  |
| Rectrice                         | Web of                   | Web of Science                 |                |        |         |  |  |  |  |  |
|                                  | Next Re                  | Ctr                            | Ctrl+Page Down |        |         |  |  |  |  |  |
| - Formation -                    | Previou                  | Previous Reference Ctrl+Page U |                |        |         |  |  |  |  |  |
| 📑 Cell Phi                       | Show A                   | II Referen                     | ces            |        | Ctrl+M  |  |  |  |  |  |
| 👤 Mobile                         | Show S                   | elected R                      | eference       | s      |         |  |  |  |  |  |
| 🚺 Mobile                         | Hide Selected References |                                |                |        |         |  |  |  |  |  |
| 🗱 Smartp                         | Deserved                 | c                              |                |        |         |  |  |  |  |  |
| □ - Find Full Ter                | Record                   | Summary                        |                |        |         |  |  |  |  |  |
|                                  | Find Du                  | uplicates                      |                |        |         |  |  |  |  |  |
| Groups Sha                       | Restore                  | to Libran                      | ,              |        |         |  |  |  |  |  |
| 📑 , 2000-2                       | Recolum                  | Sunc Cou                       | oflicts        |        |         |  |  |  |  |  |
| 📑 , Discus                       | Emph                     | Trach                          | metsii         |        |         |  |  |  |  |  |
| 🗐 , Effet n                      | Empty                    | IIdSII                         |                |        |         |  |  |  |  |  |

# Modifier un style bibliographique

- > Vous permet de modifier un style bibliographique déjà existant ou de créer un nouveau style bibliographique.
- > Ce qui détermine comment et quelles informations sont présentés dans la citation et les références.
- J'ai créé le style bibliographique APA-6th-FSI-Ulaval avec la collaboration de Ginette Mbourou Azizah de la Faculté des sciences infirmières (FSI). Cette adaptation française du style APA 6th est basée sur les principes énoncés du "Guide de rédaction et de présentation des travaux écrits" de la FSI.
- Le fichier <u>APA\_6th\_FSI\_ulaval.ens</u> et le <u>guide</u> <u>d'utilisation</u> de ce style bibliographique sont disponibles sur le page <u>Formations et tutoriels</u> de l'espace Web de sciences infirmières.

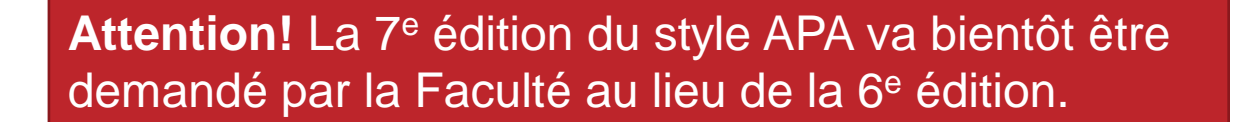

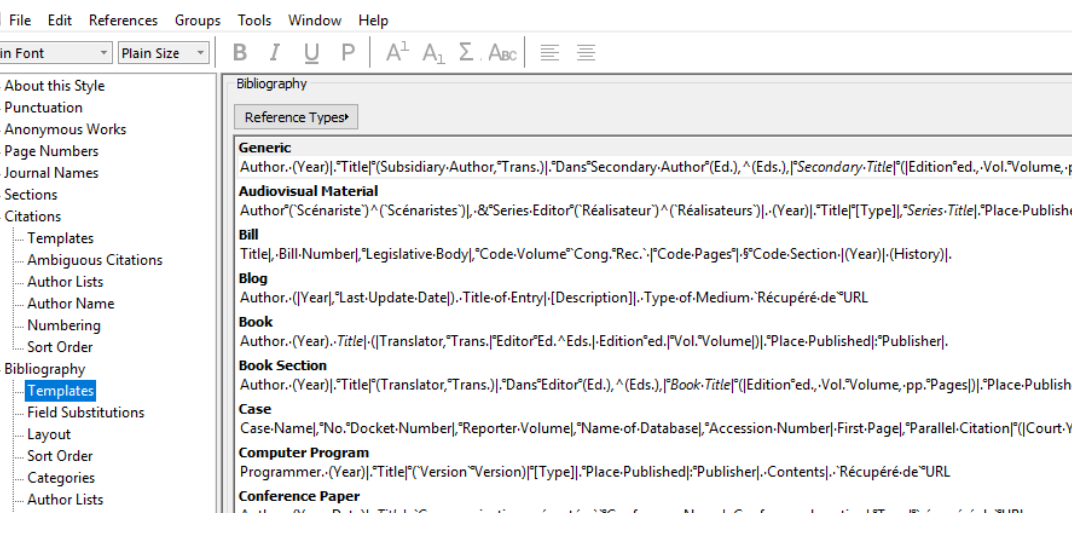

Edit

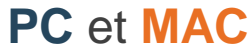

Output Styles

# Modifier automatiquement les noms de journaux (abrégé ou au long) Voir Annexe 2

- Lorsque vous voulez publier un article, vous devez utiliser le style de citation propre au journal. Certains journaux demandent des références avec le titre du journal écrit sous forme d'abréviations (J Adv Nurs) et d'autres au long (Journal of Advanced Nursing).
- > Pour contourner cette problématique, vous pouvez utiliser un fichier de correspondance entre les noms complets des journaux et leurs abréviations correspondantes. Vous devez importer la Medical.txt qui contient plus de 14 800 titres de journaux et leurs abréviations.

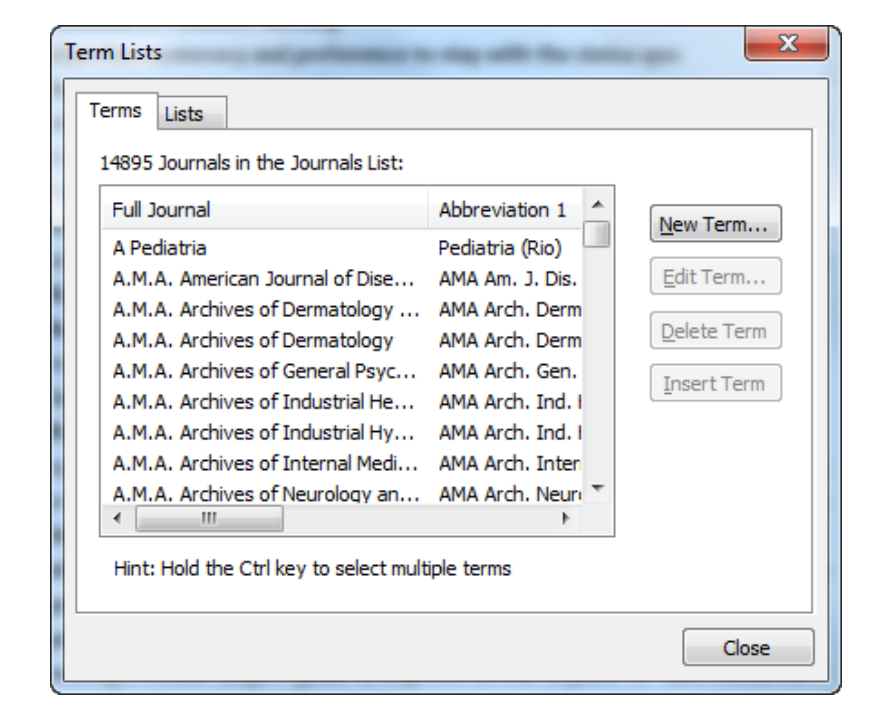

PC et MAC

Tools >O

Open Term Lists > J

Journal Term List > Medical.txt

## Créer une copie de sauvegarde de sa bibliothèque

Vous pouvez :

- Créer un fichier compressé pour bibliothèque de sauvegarde ou transférer vos références par courriel.
- > Inclure ou non les fichiers joints (PDF et URL);
- > Sélectionner la bibliothèque au complet ou en partie.
  - Le fichier compressé contient à la fois les deux fichiers .enl et .data

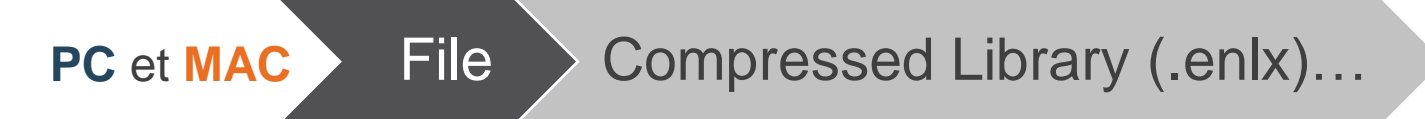

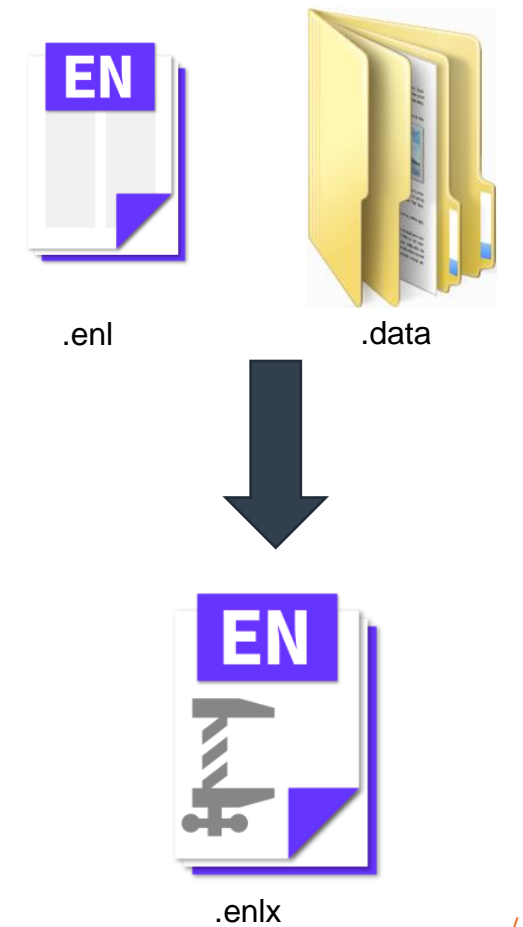

#### Synchroniser sa bibliothèque X9 avec EndNote Online

- > Permet de créer une copie de sauvegarde.
- > Vous pouvez synchroniser uniquement une bibliothèque avec votre EndNote Online
  - Votre compte est créé à partir de votre adresse courriel.
- Nécessaire pour partager votre bibliothèque.

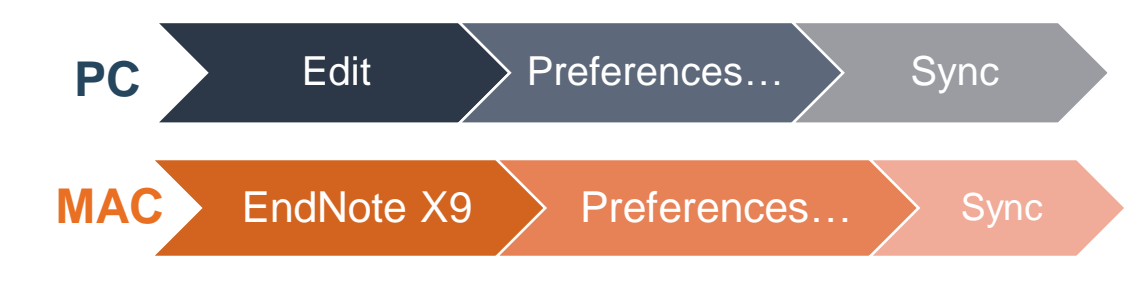

| EndNote Preferences                                                                                                    | × |
|----------------------------------------------------------------------------------------------------|---|
| - Change Case       Display Fields         - Display Fields       Upgrade or create your two-year EndNote account. Learn more         - Duplicates       Upgrade or create your two-year EndNote account to get the latest features and enable Sync.         - Find Full Text       - Folder Locations         - Formatting       - Libraries         - DPF Handling       - EndNote Account Credentials         - Reference Types       - Sorting         - Spell Check       - Sync         - Temporary Citations       - Term Lists         - URLs & Links       Sync this EndNote Library         C:\Users\mclaf33\Documents\Marie\Endnote\Formation.enl       _ Sync Automatically |   |
| EndNote Defaults Revert Panel OK Annuler Appliquer                                                                                                    | r |

|                           |                                          |             | Bibliotneque entiere                                                                                                    |                                                                                                    |
|---------------------------|------------------------------------------|-------------|----------------------------------------------------------------------------------------------------|----------------------------------------------------------------------------------------------------|
|                           | Un groupe s                              | seulem      | Share Library                                                                                                    |                                                                                                    |
| 🛤 EndNote X9 - [Formation | .enl]                                    |             | Invite other EndNote users to access your EndN                                                                                                    | ote Sync library. – $\Box$ ×                                                                                |
| 😬 File Edit References    | Groups Tools Window Help                 |             | <u>.</u>                                                                                                    | _ 8 ×                                                                                                    |
| APA_6th_FS                | Create Group                             | BBP         | ן דיז 🔜 🚾   ( ָ ָ ָ גָּוּ לְאָ ל ִ ִ ) Quick Search 🔍 ר 😞 Hide Search Panel                                                                                            |                                                                                                    |
|                           | Create Smart Group                       |             |                                                                                                    |                                                                                                    |
|                           | Create From Groups                       |             | Search Whole Group V Match Case Match V                                                                                                    | /ords Reference Preview 🕹 Duroux-Richard-2014-Circu 🧷 🗅 🔻                                                   |
| All References            | Rename Group                             | Contains    | × +                                                                                                    | - 👌 Reference Type: Journal Article 🔹 👬 🗸 🌰                                                                 |
| (i) Sync Status           | Edit Group                               | v ×         |                                                                                                    | Rating                                                                                                    |
| Recently Added            | Delete Group                             | Year        | Title Pages                                                                                                    | <b>^</b>                                                                                                    |
|                           | Share Group                              | Ge 2018     | Esterification of trans-aconitic acid improves its anti-inflammatory activity in LPS-induc 87-95                                                                       | Author                                                                                                    |
| I rash                    | Add References To >                      | 2017        | Automatic health record review to help prioritize gravely ill Social Security disability applicants                                                                    | Duroux-Richard, I.<br>Dere V. M.                                                                            |
| □··· My Groups            | Remove References from Group Ctrl+D      | del, 2016   | Methotrexate impact on radiographic progression in biologic-treated rheumatoid arthri                                                                                  | Fabre, S.                                                                                                   |
| APA-FSI                   | Create Group Set                         | ).; Li 2016 | Chemical composition, antibacterial activity and related mechanism of the essential oil f                                                                              | Ammari, M.                                                                                                  |
| 📑 Diapason                | Delete Group Set                         | Kris 2016   | Association of NKG2D gene variants with susceptibility and severity of Rheumatoid Art                                                                                  | Cartron, G.                                                                                                 |
| 🙎 Formation endnote       | Rename Group Set                         | )ste 2016   | Welfare costs in patients with rheumatoid arthritis and their partners compared with m                                                                                 | Touitou, I.                                                                                                 |
| Groupe explaratoire       | Create Citation Report                   | sush 2016   | The effectiveness of new triple combination therapy using synthetic disease-modifying                                                                                  | Jorgensen, C.<br>Apparailly, F.                                                                             |
| Rectrice                  | Manuscript Matcher                       | B. M., 2014 | The relationship between primary cesarean delivery skin incision type and wound comp                                                                                   | Year                                                                                                    |
| - Formation               | Hide Groups                              | nesa 2014   | Psychological Correlates to Dysfunctional Eating Patterns among Morbidly Obese Patien 111-119                                                                          | 2014                                                                                                    |
|                           | (86) Duroux-Richard, I.; Pers, Y. M.; F  | abre, 2014  | Circulating miRNA-125b Is a Potential Biomarker Predicting Response to Rituximab in R 342524                                                                           | Title                                                                                                    |
| Mobile                    | (49) Dua, R.; Rawat, J.                  | 2014        | Diffuse alveolar hemorrhage in a patient of rheumatoid arthritis 194-5                                                                                                 | Circulating miRNA-125b Is a Potential Biomarker Predicting<br>Response to Rituvimab in Rheumatoid Arthritis |
| Mobile and Cell n         | (135) Harden, R. N.; Oaklander, A. L.; E | Burto 2013  | Complex regional pain syndrome: practical diagnostic and treatment guidelines 4th e                                                                                    | lournal                                                                                                    |
| Smartnhone                | (55) Blondeau, Danielle                  | 2013        | Ethique et soins infirmiers 337                                                                                                    | Mediators Inflamm                                                                                           |
| m smartphone              | Waiker, Jennie                           | - Oct 2012  | rneumatoid artinitis: role of the nurse and multidisciplinary team 334-339 The Nottingham Health Profile: a feasible questionnaire for pursing home residents? 416-424 | Volume                                                                                                    |
| - Find Full Text          | Reeves, Hubert                           | 2012        | L'avenir de la vie sur terre 1 vol. (61 p.)                                                                                                    | 2014                                                                                                    |
|                           | s Person Osmar, C.; Puga Maria Ed        | uard 2012   | Zinc supplementation for tinnitus                                                                                                    | Part/Supplement                                                                                             |
| , , , ,                   | Peng, Zhe; Chen, Xiu-Qi; Gong, S         | Shu 2012    | Low-level laser therapy for tinnitus                                                                                                    |                                                                                                    |
|                           | Pakpour, A. H.; Zeidi, I. M.; Hash       | emi, 2012   | Health-related quality of life in young adult patients with rheumatoid arthritis in Iran: r                                                                            | Issue                                                                                                    |

Diblicith à surs antière

> Vous pouvez inviter jusqu'à 100 collaborateurs à partager votre groupe ou votre bibliothèque EndNote.

Invitez par courriel vos collaborateurs.

> Vous pouvez contrôler le partage »Read & Write »Read Only

| Sharing with                           | Permission   | Status |        |
|----------------------------------------|--------------|--------|--------|
| Emmanuelle Paquette Raynard            | Read & Write | Member | *      |
|                                        |              |        |        |
|                                        |              |        |        |
|                                        |              |        |        |
|                                        |              |        |        |
| Invite More People                     |              |        |        |
| Enter email addresses separated by cor | nmas         |        |        |
|                                        |              |        |        |
| Permission: Read & Write ~             | 1            |        |        |
| Add a message: (optional)              |              |        |        |
|                                        |              |        |        |
|                                        |              |        |        |
|                                        |              |        |        |
| <u> </u>                               |              |        |        |
|                                        |              |        | Invite |
|                                        |              |        |        |

×

/ 41

Sharing

#### 👥 Groupe que vous partagez.

Groupes de collaborateurs qui vous ont invités.

| 😬 EndNote X9 - [Formation.enl]    |        |      |                                                                        |             |                                               |
|-----------------------------------|--------|------|------------------------------------------------------------------------|-------------|-----------------------------------------------|
| File Edit References Groups Tool: | window | Help |                                                                        |             |                                               |
| APA_6th_FSI_ulaval                | •      | Ę S  | Q 월 월 ❷   ❷ ⊖   79 👼                                                   | 9           | ∫ Lt Lt · Quick Search                        |
| My Library                        | ^      | Sea  | rch Options • Search Wh                                                | nole Libraŋ | y - Match Case Match Words                    |
| 🚍 All References                  | (866)  |      | Author                                                                 |             |                                               |
| (i) Sync Status                   |        |      | Author                                                                 | iis         | T _ v                                         |
| Recently Added                    | (8)    | • @  | Author                                                                 | Year        | Title ^                                       |
| 📑 Unfiled                         | (540)  | •    | Eichler, T.; Hoffmann, W.; Hertel, J.; R                               | sous        | Living Alone with Dementia: Prevalence        |
| <u> </u> Trash                    | (0)    | 0    |                                                                        | s.d.        | Risques solaires: Ce qu'il faut savoir pour q |
|                                   |        | •    | Images from the History of Medicin                                     | n.d.        | Florence Nightingale                          |
| - My Groups                       |        | •    |                                                                        | n.d.        | Soin infirmier                                |
| APA-FSI                           | (79)   | •    | Wiegand, Debra L.; Cheon, Jooyoung;                                    | 2019        | Seeing the Patient and Family Through: I      |
| 📑 Diapason                        | (6)    | •    | Warren, Nancy A.; Spiegel, Harriette L.                                | 2019        | Teaching Critical Care Nursing Online for     |
| 👤 Formation endnote               | (78)   | •    | Sharp, Lori-Anne                                                       | 2019        | Resilience: learning to bend but not brea     |
| Groupe explaratoire - Formation   | (24)   | •    | Sebesta, Katharine W.                                                  | 2019        | Cultural Self-Efficacy of Registered Nurs     |
| Rectrice                          | (16)   | •    | Nayebare, S. R.; Aburizaiza, O. S.; Sid                                | 2019        | Fine particles exposure and cardiopulmo       |
| - Rectified                       | (,     | •    | Kulma, M.; Kouřimská, L.; Plachý, V.;                                  | 2019        | Effect of sex on the nutritional value of     |
| □··· Formation                    |        |      | Jayachandran, M.; Xu, B.                                               | 2019        | An insight into the health benefits of fer    |
| Cell Phones                       | (86)   |      | Dobber, Jos; Latour, Corine; Snaterse                                  | 2019        | Developing nurses' skills in motivational     |
|                                   | (49)   |      | Carlin, Alexandra; Chesters, Anna                                      | 2019        | Future of Specialist Practice Qualification   |
| Mobile and Cell phones            | (135)  |      |                                                                        | 2019        | ANA-Vermont Fall Convention 2018 Cele         |
| Create have                       | (155)  |      | Zheng, N.; Wang, W.; Zhang, J. I.; Cao                                 | 2018        | Neurobrucellosis                              |
| 🔆 Smartphone                      | ()     |      | YunBok, Lee; SeungHeon, An; GyuCh                                      | 2018        | Clinical utility of the modified trunk impa   |
| ⊡ Find Full Text                  |        |      | Yao, Tingting; Sung, Hai-Yen; Wang,                                    | 2018        | Healthcare costs attributable to secondh      |
|                                   | _      |      | Wu, Christine Xia; Hwang, Chi Hong;                                    | 2018        | Effectiveness of a chronic obstructive pu     |
| Groups Shared by Others           |        |      | Williams, M. A.; Srikesavan, C.; Heine,                                | 2018        | Exercise for rheumatoid arthritis of the l    |
| 📑 , 2000-2004 pubmed+cinahl       |        |      | Wang, H. Q.; Jie, L.; Shi, H. Y.                                       | 2018        | Clinicopathological features of low-grade     |
| 📑 , Discussion rank/rankl/opg     |        |      | waissbluth, S.; Chuang, A.; Del Valle,                                 | 2018        | Long term platinum-induced ototoxicity        |
| , Effet mécanique et endocriniens |        |      | voudris, K. V.; Silver, M. A.<br>Voudris, Konstantinos V. Silver, Marc | 2018        | Home Hospitalization for Acute Decomp         |

Bibliothèque de l'Université Laval > EndNote X9

Pour ouvrir une bibliothèque EndNote d'un collaborateur qui vous a invité.

#### PC et MAC

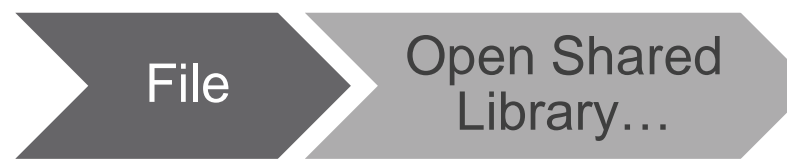

> L'ouverture de la bibliothèque partagée peut prendre plusieurs minutes.

| en I        | endNote X9 - [Formation.enl]   |               |          |            |                                          |             |                                               |
|-------------|--------------------------------|---------------|----------|------------|------------------------------------------|-------------|-----------------------------------------------|
| EN          | File Edit References Groups    | Tools Window  | Help     |            |                                          |             |                                               |
| Г           | New                            |               |          | $\bigcirc$ |                                          |             | $(5) \Omega_{+} \Phi_{0} = (2) Ouick Search$  |
|             | Open Library                   | Ctrl+O        |          | 9          |                                          |             |                                               |
|             | Open Shared Library            | Ctrtl+Shift+O | <b>`</b> | Searc      | h Options • Search W                     | hole Libran | y V Match Case Match Words                    |
| 6           | Open Recent                    | •             |          |            | Author                                   |             |                                               |
| <           | Close Library                  | Ctrl+W        |          |            | Author                                   |             |                                               |
| 1           | Save                           | Ctrl+S        | •        | C          | Author                                   | Year        | Title                                         |
| Ę           | Save As                        |               |          |            | Eichler, T.; Hoffmann, W.; Hertel, J.; R | sous        | Living Alone with Dementia: Prevalence        |
| t           | Save a Copy                    |               | 0        |            |                                          | s.d.        | Risques solaires: Ce qu'il faut savoir pour q |
| G           | Revert                         |               | 12.      |            | Images from the History of Medicin       | n.d.        | Florence Nightingale                          |
|             | Share                          |               | 1.       |            | Wiegand Debral Cheon Joovoung            | 2019        | Seeing the Patient and Family Through: P      |
|             | Share                          |               |          |            | Warren, Nancy A.: Spiegel, Harriette L.  | 2019        | Teaching Critical Care Nursing Online for     |
|             | Export                         |               |          |            | Sharp, Lori-Anne                         | 2019        | Resilience: learning to bend but not brea     |
|             | Import                         | •             | •        |            | Sebesta, Katharine W.                    | 2019        | Cultural Self-Efficacy of Registered Nurs     |
|             | Print                          | Ctrl+P        | •        |            | Nayebare, S. R.; Aburizaiza, O. S.; Sid  | 2019        | Fine particles exposure and cardiopulmo       |
|             | Print Preview                  |               | •        |            | Kulma, M.; Kouřimská, L.; Plachý, V.;    | 2019        | Effect of sex on the nutritional value of I   |
| G           | Print Setup                    |               | •        |            | Jayachandran, M.; Xu, B.                 | 2019        | An insight into the health benefits of fer    |
|             | Compressed Library ( enly)     |               | •        |            | Dobber, Jos; Latour, Corine; Snaterse    | 2019        | Developing nurses' skills in motivational     |
|             | Compressed Library (lenix)     |               |          |            | Carlin, Alexandra; Chesters, Anna        | 2019        | Future of Specialist Practice Qualification   |
|             | Exit                           | Ctrl+Q        |          |            |                                          | 2019        | ANA-Vermont Fall Convention 2018 Cele         |
|             | Smartnhone                     | (55)          |          |            | Zheng, N.; Wang, W.; Zhang, J. I.; Cao   | 2018        | Neurobrucellosis                              |
|             | - Smartphone                   | (55)          | 15.      |            | funbok, Lee; SeungHeon, An; GyuCh        | 2018        | Clinical utility of the modified trunk impa   |
| ⊡… <b>F</b> | ind Full Text                  |               |          |            | Wu Christing Xia: Hwang Chi Hong         | 2010        | Effectiveness of a chronic obstructive n      |
|             | rouns Shared by Others         |               |          |            | Williams, M. A.: Srikesavan, C.: Heine   | 2018        | Exercise for rheumatoid arthritis of the l    |
| - 0         |                                |               |          |            | Wang, H. Q.; Jie, L.; Shi, H. Y.         | 2018        | Clinicopathological features of low-grade     |
|             | , 2000-2004 pubmed+cinani      |               |          |            | Waissbluth, S.; Chuang, A.; Del Valle,   | 2018        | Long term platinum-induced ototoxicity        |
|             | , Discussion rank/rankl/opg    |               |          |            | Voudris, K. V.; Silver, M. A.            | 2018        | Home Hospitalization for Acute Decomp         |
|             | , Effet mécanique et endocrini | ens           |          |            | Voudris, Konstantinos V.; Silver, Marc   | 2018        | Home Hospitalization for Acute Decomp         |

# À vous!

#### Exercices 6 à 11

/ 44

Bibliothèque de l'Université Laval > EndNote X9

- SUBSTRATT

PRIVÉ

acer

EE-LE

MALL PAN

#### **Besoin d'aide**

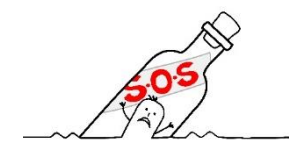

#### **Soutien EndNote**

- > Consulter le Site Web > Services > Logiciels de gestion de références bibliographiques >..., parcourez en ligne les sections du guide d'utilisation.
- > Questions en ligne via le formulaire | Un employé de la Bibliothèque vous répondra dans les plus brefs délais.

#### Votre bibliothécaire-conseil

> Marie-Claude Laferrière, M.S.I.

marie-claude.laferriere@bibl.ulaval.ca

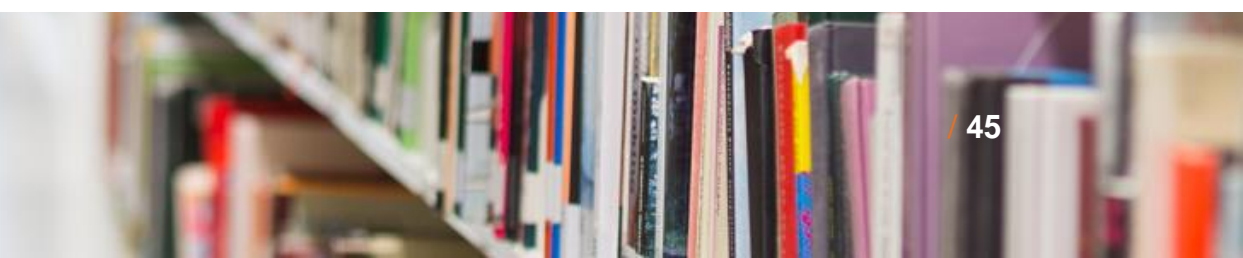

# Merci !

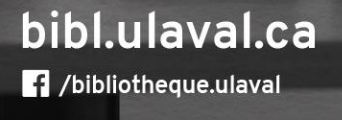

1 311 112 1

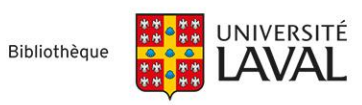